# Monitor Dell Pro 27

## E2725HM

Instrukcja użytkownika

Model: E2725HM Model - zgodność z przepisami: E2725HMc Marzec 2025 Rev. A00

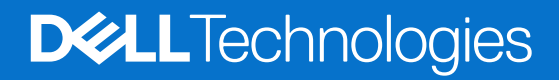

## Uwagi, przestrogi i ostrzeżenia

- (i) UWAGA: UWAGA oznacza ważną informację, która może pomóc w lepszym wykorzystaniu produktu.
- △ PRZESTROGA: PRZESTROGA oznacza potencjalną możliwość uszkodzenia sprzętu lub utraty danych i wskazuje, jak uniknąć problemu.
- ▲ OSTRZEŻENIE: OSTRZEŻENIE oznacza potencjalną możliwość wystąpienia uszkodzenia własności, obrażeń osób lub śmierci.

Copyright © 2025 Dell Inc. lub jej firmy zależne. Wszelkie prawa zastrzeżone. Dell Technologies, Dell i inne znaki towarowe to znaki towarowe Dell Inc. lub jej firm zależnych. Pozostałe znaki towarowe mogą być znakami towarowymi odpowiednich firm.

## Spis treści

| Inst | trukcje bezpieczeństwa                                            | 5    |
|------|-------------------------------------------------------------------|------|
| Info | ormacje o monitorze                                               | 6    |
|      | Zawartość opakowania                                              | 6    |
|      | Właściwości produktu                                              | 7    |
|      | Zgodność systemu operacyjnego                                     | 10   |
|      | Identyfikacja części i elementów sterowania                       | 11   |
|      | Widok z przodu                                                    | . 11 |
|      | Widok od tyłu                                                     | . 11 |
|      | Widok z boku                                                      | . 13 |
|      | Widok od dołu                                                     | . 13 |
|      | Dane techniczne monitora                                          | 14   |
|      | *Dell Display and Peripheral Manager (DDPM) dla Windows           | . 15 |
|      | Dane techniczne rozdzielczości                                    | . 16 |
|      | Obsługiwane tryby wideo                                           | . 16 |
|      | Wstępnie ustawione tryby wyświetlania                             | . 16 |
|      | Parametry elektryczne                                             | . 18 |
|      | Charakterystyki fizyczne                                          | . 19 |
|      | Charakterystyki środowiskowe                                      | . 20 |
|      | Przypisanie styków                                                | 21   |
|      | Gniazdo VGA                                                       | . 21 |
|      | DisplayPort                                                       | . 22 |
|      | Gniazdo HDMI                                                      | . 23 |
|      | Obsługa Plug and Play                                             | 24   |
|      | Polityka jakości i pikseli monitora LCD                           | 24   |
|      | Ergonomia                                                         | 25   |
|      | Obsługa i przenoszenie wyświetlacza                               | 26   |
|      | Wskazówki dotyczące konserwacji                                   | 27   |
|      | Czyszczenie monitora                                              | . 27 |
| Ust  | awianie monitora                                                  | . 28 |
|      | Montaż podstawy                                                   | 28   |
|      | Podłączenie monitora                                              | 30   |
|      | Porządkowanie kabli                                               | 31   |
|      | Zabezpieczanie monitora z użyciem blokady Kensington (opcjonalna) | 32   |
|      | Demontaż podstawy monitora                                        | 32   |
|      | Montaż na ścianie w standardzie VESA (opcjonalnie)                | 33   |
|      | Nachylanie                                                        | 34   |
| Obs  | sługa monitora                                                    | . 35 |
|      | Włączanie zasilania monitora                                      | 35   |
|      | Używanie przycisków sterowania                                    | 35   |
|      | Elementy sterowania menu OSD                                      | . 36 |
|      | Korzystanie z menu ekranowego (OSD)                               | 37   |
|      | Uzyskiwanie dostępu do menu OSD                                   | . 37 |
|      | Używanie funkcji blokady OSD                                      | 45   |
|      | Użyj menu Lock (Blokada) do blokady przycisków                    | . 45 |
|      | Użyj przycisk sterowania na panelu przednim do blokady przycisków | . 46 |
|      | Do odblokowania przycisków                                        | . 47 |

| Komunikaty ostrzeżeń OSD                                                                          | 48 |
|---------------------------------------------------------------------------------------------------|----|
| Ustawianie maksymalnej rozdzielczości                                                             | 50 |
| Rozwiązywanie problemów                                                                           | 51 |
| Autotest                                                                                          | 51 |
| Wbudowane diagnostyki                                                                             | 52 |
| Typowe problemy                                                                                   | 53 |
| Informacje dotyczące przepisów                                                                    | 55 |
| Certyfikat TCO.                                                                                   | 55 |
| Uwagi FCC (tylko USA) i inne informacje dotyczące przepisów                                       | 55 |
| Baza danych produktów UE dla etykiety dotyczącej zużycia energii i arkusza informacji o produkcie | 55 |
| Kontaktowanie się z firmą Dell                                                                    | 56 |

## Instrukcje bezpieczeństwa

Użyj następujących zaleceń dotyczących bezpieczeństwa w celu zabezpieczenia monitora przed potencjalnym uszkodzeniem i zapewnienia bezpieczeństwa osobistego. Jeśli nie zostanie to określone inaczej w każdej procedurze w tym dokumencie założono, że użytkownik przeczytał dostarczone z monitorem informacje dotyczące bezpieczeństwa.

- (i) UWAGA: Przed użyciem monitora, należy przeczytać informacje dotyczące bezpieczeństwa dostarczone z posiadanym monitorem i wydrukowane na produkcie. Dokumentację należy zachować w bezpiecznym miejscu do wykorzystania w przyszłości.
- ▲ OSTRZEŻENIE: Używanie elementów sterowania, regulacji lub procedur, innych niż określone w tej dokumentacji, może spowodować narażenie na porażenie prądem elektrycznym, zagrożenia związane z prądem elektrycznym i/lub zagrożenia mechaniczne.
- △ PRZESTROGA: Możliwy długotrwały efekt słuchania audio przy wysokiej głośności przez słuchawki (na monitorze, który je obsługuje), może spowodować uszkodzenie słuchu.
- Monitor należy umieścić na trwałej powierzchni i obsługiwać z zachowaniem ostrożności. Ekran jest delikatny i po jego upuszczeniu lub naciśnięciu ostrym przedmiotem, można go uszkodzić.
- Należy się upewnić, że monitor jest zasilany prądem zmiennym dostępnym w miejscu użytkownika.
- Monitor należy utrzymywać w temperaturze pokojowej. Zbyt niska lub wysoka temperatura może wpływać negatywnie na ciekłe kryształy wyświetlacza.
- Kabel zasilający monitora należy podłączyć do znajdującego się w pobliżu i dostępnego, ściennego gniazda zasilającego. Patrz Podłączenie monitora.
- Monitora nie należy umieszczać i używać na mokrej powierzchni lub w pobliżu wody.
- Monitora nie należy narażać na duże wstrząsy lub silne uderzenia. Na przykład, monitora nie należy umieszczać w bagażniku samochodowym.
- Monitor należy odłączyć, gdy długo nie będzie używany.
- Aby uniknąć porażenia prądem elektrycznym, nie należy zdejmować żadnych pokryw lub dotykać elementów wewnątrz monitora.
- Należy uważnie przeczytać niniejsze instrukcje. Dokument ten należy zachować na przyszłość. Należy stosować się do wszystkich ostrzeżeń i instrukcji oznaczonych na produkcie.
- Określone monitory można zamontować z użyciem sprzedawanego oddzielnie zestawu do montażu VESA. Należy się upewnić, że są używane prawidłowe specyfikacje VESA, jak określono w Instrukcji użytkownika w części dotyczącej montażu na ścianie.

W celu uzyskania informacje o instrukcjach bezpieczeństwa, należy sprawdzić w dostarczonym z monitorem dokumencie Informacje dotyczące bezpieczeństwa, środowiska i przepisów (SERI).

## Informacje o monitorze

## Zawartość opakowania

Następująca tabela udostępnia listę komponentów dostarczonych z monitorem. Jeśli któregokolwiek z elementów brakuje należy się skontaktować z firmą Dell. Więcej informacji można znaleźć w części Kontaktowanie się z firmą Dell.

- (i) UWAGA: Niektóre komponenty mogą być opcjonalne i nie są dostarczane z monitorem. Niektóre funkcje mogą być niedostępne w określonych krajach.
- (i) UWAGA: Aby skonfigurować podstawę z dowolnego, innego źródła, sprawdź dostarczoną z podstawą dokumentację.

### Tabela 1. Komponenty i opisy monitora.

| Obraz komponentu | Opis komponentu                                                                                   |
|------------------|---------------------------------------------------------------------------------------------------|
|                  | Monitor                                                                                           |
|                  | Wspornik podstawy                                                                                 |
|                  | Podstawa                                                                                          |
|                  | Kabel DisplayPort do DisplayPort 1.2 (1,80 m)                                                     |
|                  | Kabel HDMI (1,80 m) (wyłącznie Japonia)                                                           |
|                  | Kabel zasilający (zależy od kraju lub regionu)                                                    |
|                  | <ul> <li>Karta QR</li> <li>Informacje dotyczące bezpieczeństwa, środowiska i przepisów</li> </ul> |

## Właściwości produktu

Monitor **Dell E2725HM** jest wyposażony w aktywną matrycę, tranzystory cienkowarstwowe (TFT), panel wyświetlacza ciekłokrystalicznego (LCD) z podświetleniem LED. Właściwości monitora:

- Widoczny obszar wyświetlania 686,0 mm (27,0 cala) (mierzony po przekątnej).
- Rozdzielczość 1920 x 1080 oraz pełnoekranowa obsługa niższych rozdzielczości.
- Szerokie kąty widzenia 178 stopni w kierunku pionowym i poziomym.
- Współczynnik kontrastu (1000:1).
- Łatwe i proste połączenie ze starszymi i nowymi komputerami przez DisplayPort, HDMI.
- Obsługuje rozdzielczość FHD z częstotliwością odświeżania do 100 Hz.
- Zgodność z funkcją Plug-and-play, jeśli ta funkcja jest obsługiwana przez używany komputer.
- Regulacje w menu ekranowym (OSD) ułatwiają konfigurację i optymalizację ekranu.
- Zdejmowana podstawa i rozstaw otworów montażowych w standardzie VESA (Video Electronics Standards Association) 100 mm zapewniają elastyczne rozwiązania montażu
- Zabezpieczenie gniazdo blokady.
- ≤0,3 W w trybie Standby (Oczekiwanie).
- Obsługa Dell Display and Peripheral Manager.
- Zapewnia optymalny komfort widzenia dzięki niemigoczącemu ekranowi.
- Zabezpieczenie gniazdo blokady.
- Dell ComfortView Plus to zintegrowana funkcja ekranu o niskim poziomie niebieskiego światła, która poprawia komfort oczu, redukując potencjalnie szkodliwą emisję niebieskiego światła, bez utraty kolorów. Dzięki technologii ComfortView Plus, firma Dell ograniczyła narażenie na szkodliwe niebieskie światło do poziomu ≤50%.
- Ten monitor posiada certyfikat TÜV Rheinland Eye Comfort 3.0 z oceną 3 gwiazdek. Zawiera kluczowe technologie, które także zapewniają ekran pozbawiony migotania, częstotliwość odświeżania do 100 Hz i gamę kolorów NTSC min. 72% (CIE 1931) lub sRGB min. 95% (CIE 1931). Funkcja Dell ComfortView Plus jest w monitorze domyślnie włączona.
- Ten monitor wykorzystuje panel o niskiej emisji niebieskiego światła. Po zresetowaniu monitora do ustawień fabrycznych lub ustawień domyślnych, jest on zgodny z certyfikacją sprzętową TÜV Rheinland dotyczącą niskiego poziomu niebieskiego światła\*.

\* Ten monitor jest zgodny z certyfikatem sprzętowym TÜV Rheinland dotyczącym niskiego poziomu niebieskiego światła w kategorii

З.

### Blue light ratio (Współczynnik niebieskiego światła):

Stosunek światła w zakresie 415 nm-455 nm w porównaniu do 400 nm-500 nm, jest mniejszy niż 50%.

#### Tabela 2. Współczynnik niebieskiego światła

| Kategoria | Współczynnik niebieskiego światła |
|-----------|-----------------------------------|
| 1         | ≤ 20%                             |
| 2         | 20% < R ≤ 35%                     |
| 3         | 35% < R ≤ 50%                     |

- Redukuje szkodliwe niebieskie światło emitowane przez ekran, zapewniając oczom większy komfort oglądania, zachowując jednocześnie wierne odwzorowanie kolorów.
- W monitorze zastosowano technologię flicker-free, która eliminuje widoczne migotanie, zapewniając komfortowe wrażenia wizualne i wspomaga zapobieganie zmęczeniu oczu.

#### Informacje o TÜV Rheinland Eye Comfort 3.0

Program certyfikacji TÜV Rheinland Eye Comfort 3.0, to przyjazny dla klienta system oceny gwiazdek dla branży wyświetlaczy, promując w ten sposób dobre stan oczu, od bezpieczeństwa po pielęgnację oczu. W porównaniu z istniejącymi certyfikatami, 5-gwiazdkowy program dodaje rygorystyczne wymagania testowe dotyczące ogólnych atrybutów ochrony oczu, takich jak niski poziom niebieskiego światła, brak migotania, częstotliwość odświeżania, gama kolorów, dokładność kolorów i jakość działania czujnika światła otoczenia. Przedstawia metryki wymagań i ocenia jakość działania produktu na pięciu poziomach, a wyrafinowany proces oceny technicznej zapewnia klientom i kupującym łatwiejsze do oceny wskaźniki.

Uwzględniane czynniki dobrego stanu oczu pozostają niezmienne, jednak standardy dotyczące różnych ocen w postaci gwiazdek są różne. Im wyższa liczba gwiazdek, tym surowsze standardy. W poniższej tabeli wymieniono główne wymagania dotyczące komfortu oczu, które mają zastosowanie oprócz podstawowych wymagań dotyczących komfortu oczu (takich jak gęstość pikseli, jednolitość luminancji i koloru oraz swoboda ruchu).

W celu uzyskania dalszych informacji o certyfikacie TÜV Eye Comfort, sprawdź strona eye-comfort.

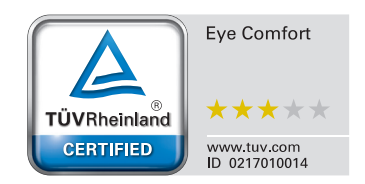

#### Wymagania dotyczące Eye Comfort 3.0 i Schemat oceny gwiazdkami dla monitorów Schemat oceny gwiazdkami Kategoria Element testu 5 gwiazdek 3 gwiazdek 4 gwiazdek TÜV Hardware LBL TÜV Hardware LBL TÜV Hardware LBL Category III (≤50%) lub Category II (≤35%) lub Category II (≤35%) lub Niski poziom niebieskiego światła Eye Care Software LBL solution<sup>1</sup> Category I (≤20%) Category I (≤20%) (Pielęgnacja oczu) TÜV Flicker Reduced TÜV Flicker Reduced Brak migotania Brak migotania lub TÜV Flicker Free lub TÜV Flicker Free Działanie czujnika światła Działanie czujnika Brak czujnika Brak czujnika światła otoczenia Zarządzanie otoczenia światłem Inteligentna kontrola CCT Nie Nie Tak otoczenia Inteligentna kontrola luminancji Nie Nie Tak ≥60 Hz ≥75 Hz ≥120 Hz Częstotliwość odświeżania Jednolitość luminancji Jednolitość luminancji ≥ 75% Jednolitość kolorów Jednolitość kolorów $\Delta u'v' \leq 0,02$ Zmiany luminancji powinny być mniejsze niż 50%; Swoboda ruchu Przesunięcie koloru powinno być mniejsze niż 0,01. Jakość obrazu Różnica gamma $\leq \pm 0,2$ Różnica gamma Różnica gamma $\leq \pm 0,2$ Różnica gamma $\leq \pm 0,2$ DCI-P35 Min. 95% (CIE 1976) i sRGB<sup>4</sup> Min.95% NTSC3 Min.72% (CIE sRGB<sup>4</sup> Min.95% (CIE (CIE 1931) lub Adobe 1931) lub sRGB<sup>4</sup> Min Szeroka gama kolorów<sup>2</sup> 1931) RGB<sup>6</sup> Min.95% (CIE 95% (CIE 1931) 1931) i sRGB<sup>4</sup> Min.95% (CIE 1931) Instrukcja użytkownika Eye Tak Tak Tak Instrukcja użytkownika Comfort <sup>1</sup> Oprogramowanie kontroluje emisję niebieskiego światła, redukując jego nadmiar, co skutkuje bardziej żółtym odcieniem. <sup>2</sup> Gama kolorów opisuje dostępność kolorów na wyświetlaczu. Opracowano różne standardy dla określonych celów. 100% odpowiada pełnej przestrzeni barw określonej w normie. <sup>3</sup> NTSC oznacza National Television Standards Committee, który opracował przestrzeń barw dla systemu telewizyjnego używanego w Stanach Zjednoczonych. Uwaga <sup>4</sup> sRGB to standardowa przestrzeń kolorów czerwonego, zielonego i niebieskiego używana w monitorach, drukarkach i sieci WWW. <sup>5</sup> DCI-P3, skrót od Digital Cinema Initiatives – Protocol 3, to przestrzeń barw używana w kinie cyfrowym, obejmująca szerszy zakres kolorów niż standardowa przestrzeń kolorów RGB. <sup>6</sup> Adobe RGB to przestrzeń barw utworzona przez firme Adobe Systems, która obeimuje szerszy zakres kolorów od standardowego modelu kolorów RGB, szczególnie w obszarze cyjanu i zieleni.

### Tabela 3. Wymagania dotyczące Eye Comfort 3.0

## Zgodność systemu operacyjnego

- Windows 10, Windows 11 i wersje późniejsze\*
   \*Zgodność systemu operacyjnego w monitorach marek Dell i Alienware, może się różnić w zależności od takich czynników, jak:
- Określona data(y) wydania, gdy dostępne są wersje systemu operacyjnego, poprawki lub aktualizacje.
- Określona data(y) wydania, gdy firmware, aplikacje lub aktualizacje sterowników marki Dell, będą dostępne w witrynie pomocy technicznej Dell.

## Identyfikacja części i elementów sterowania

## Widok z przodu

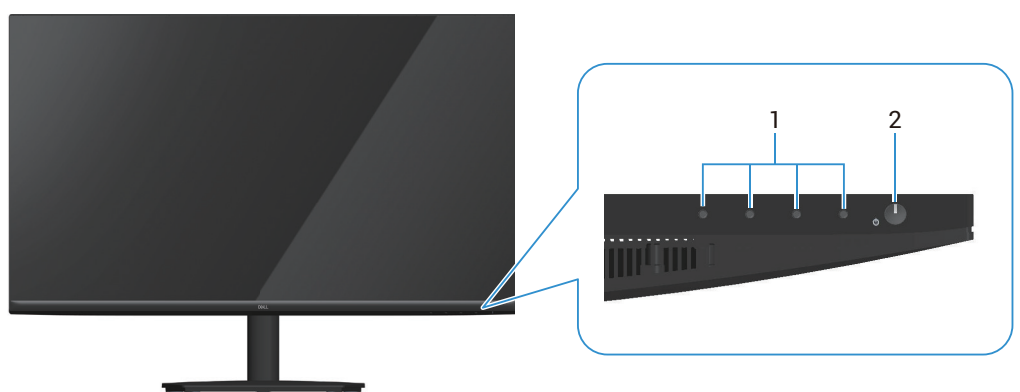

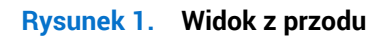

### Tabela 4. Komponenty i opisy.

| Etykieta | Opis                                    | Zastosowanie                                                                                                    |
|----------|-----------------------------------------|----------------------------------------------------------------------------------------------------|
| 1        | Przyciski funkcji                       | W celu dostępu do menu ekranowego (OSD). (Więcej informacji można znaleźć w części Używanie przycisków sterowania) |
| 2        | Przycisk zasilania (ze wskaźnikiem LED) | Do włączania lub wyłączania monitora.<br>Stałe, białe światło oznacza, że monitor jest włączony i działa.          |
|          |                                         | Migające, białe światło oznacza, że monitor znajduje się w trybie oszczędzania energii.                            |

### Widok od tyłu

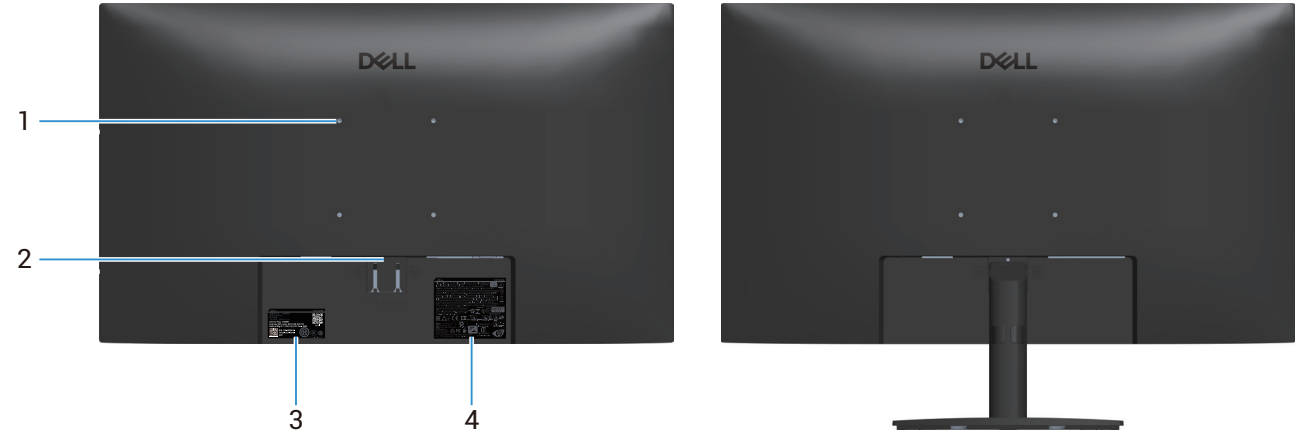

Rysunek 2. Widok od tyłu

| Etykieta | Opis                                                                                               | Zastosowanie                                                                                                    |
|----------|----------------------------------------------------------------------------------------------------|----------------------------------------------------------------------------------------------------|
| 1        | Otwory montażowe VESA (100 mm x<br>100 mm)                                                         | Montaż monitora na ścianie z wykorzystaniem zestawu do montażu na<br>ścianie, zgodnego z VESA (sprzedawany oddzielnie). Więcej informacji<br>można znaleźć w części Montaż na ścianie w standardzie VESA<br>(opcjonalnie).                                                                    |
| 2        | Przycisk zwolnienia podstawy                                                                       | Zwalnianie podstawy z monitora.                                                                                                    |
| 3        | Etykieta zgodności z przepisami (z kodem<br>QR MyDell, numerem seryjnym i etykietą<br>Service Tag) | Tę etykietę trzeba sprawdzić, jeśli potrzebny jest kontakt z pomocą<br>techniczną Dell. Service Tag, to unikatowy identyfikator alfanumeryczny,<br>który umożliwia technikom serwisu Dell identyfikację komponentów<br>sprzętowych w monitorze i uzyskanie dostępu do informacji o gwarancji. |
| 4        | Etykieta z informacjami wymaganymi<br>przepisami                                                   | Lista zgodności z przepisami.                                                                                                    |

### Tabela 5.Komponenty i opisy.

### Widok z boku

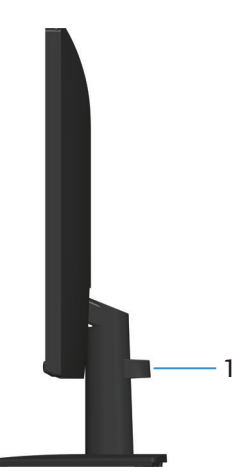

Rysunek 3. Widok z boku

| Tabela 6. | Komponenty | i opisy. |
|-----------|------------|----------|
|-----------|------------|----------|

| Etykieta | Opis                     | Zastosowanie                                                        |
|----------|--------------------------|---------------------------------------------------------------------|
| 1        | Zaczep prowadzenia kabli | Używany do prowadzenia kabli poprzez ich przełożenie przez gniazdo. |

### Widok od dołu

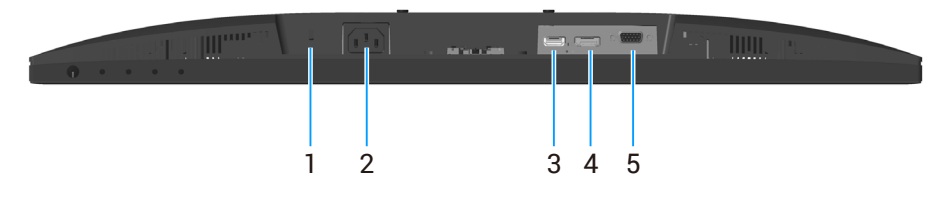

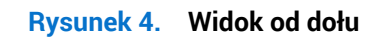

### Tabela 7.Komponenty i opisy.

| Etykieta | Opis                                                                                               | Zastosowanie                                                                                                    |
|----------|----------------------------------------------------------------------------------------------------|----------------------------------------------------------------------------------------------------|
| 1        | Gniazdo blokady zabezpieczenia<br>(w oparciu o wykorzystanie gniazda<br>zabezpieczenia Kensington) | Do zabezpieczenia monitora blokadą bezpieczeństwa (należy kupić<br>oddzielnie), aby nie został zabrany przez niepowołaną osobę. |
| 2        | Gniazdo zasilania                                                                                  | Podłączenie kabla zasilającego.                                                                                                 |
| 3        | Gniazdo HDMI                                                                                       | Podłączanie do komputera za pomocą kabla HDMI.                                                                                  |
| 4        | Gniazdo DisplayPort 1.2                                                                            | Podłączenia do komputera za pomocą kabla DP.                                                                                    |
| 5        | Gniazdo VGA                                                                                        | Podłączenie do komputera za pomocą kabla VGA.                                                                                   |

# Dane techniczne monitora.

| Opis                                                      | Wartość                                                                                                    |  |  |
|-----------------------------------------------------------|----------------------------------------------------------------------------------------------------|--|--|
| Typ ekranu                                                | Aktywna matryca - TFT LCD                                                                                                    |  |  |
| Typ panelu                                                | Technologia In-Plane Switching (IPS)                                                                                                    |  |  |
| Wymiary widocznego obrazu                                 |                                                                                                    |  |  |
| Przekątna                                                 | 686,0 mm (27,0 cala)                                                                                                    |  |  |
| Obszar aktywny                                            | 1                                                                                                    |  |  |
| Poziomo, obszar aktywny                                   | 597,89 mm (23,54 cala)                                                                                                    |  |  |
| Pionowo, obszar aktywny                                   | 336,31 mm (13,24 cala)                                                                                                    |  |  |
| Obszar                                                    | 201076,39 mm² (311,67 cala²)                                                                                                    |  |  |
| Podziałka pikseli                                         | 0,3114 (w poziomie) mm x 0,3114 (w pionie) mm                                                                                                    |  |  |
| Liczba pikseli na cal (PPI)                               | 81                                                                                                    |  |  |
| Kąt widzenia                                              |                                                                                                    |  |  |
| W poziomie                                                | 178° (typowy)                                                                                                    |  |  |
| W pionie                                                  | 178° (typowy)                                                                                                    |  |  |
| Jasność                                                   | 300 cd/m <sup>2</sup> (typowy)                                                                                                    |  |  |
| Współczynnik kontrastu                                    | 1000:1 (typowy)                                                                                                    |  |  |
| Powłoka ekranu                                            | Antyrefleksyjna z twardą powłoką 3H                                                                                                    |  |  |
| Podświetlenie                                             | System oświetlenia krawędziowego LED                                                                                                    |  |  |
| Czas odpowiedzi                                           | 8 ms szary do szarego (Normalny)<br>5 ms szary do szarego (Szybki)                                                                                                    |  |  |
| Głębia kolorów                                            | 16,70 mln kolorów                                                                                                    |  |  |
| Gama kolorów                                              | NTSC 72% (CIE 1931) (minimum)                                                                                                    |  |  |
| Zgodność z Dell Display and<br>Peripheral Manager (DDPM)* | Easy Arrange (Łatwa organizacja) i inne najważniejsze funkcje                                                                                                    |  |  |
| Złącza                                                    | <ul> <li>Jedno gniazdo HDMI 1.4 (HDCP1.4) (obsługa do FHD 1920 x 1080, 100 Hz)</li> <li>Jedno gniazdo DisplayPort 1.2 (HDCP1.4) (obsługa do FHD 1920 x 1080, 100 Hz)</li> <li>1x gniazdo VGA</li> </ul> |  |  |
| Szerokość ramki (krawędź monitora do obszaru aktywnego)   |                                                                                                    |  |  |
| Górna                                                     | 6,60 mm (0,26 cala)                                                                                                    |  |  |
| Lewa lub prawa                                            | 6,61 mm (0,26 cala)                                                                                                    |  |  |
| Dół                                                       | 13,37 mm (0,53 cala)                                                                                                    |  |  |
| Regulacje                                                 | Regulacje                                                                                                    |  |  |
| Nachylanie                                                | -5°/+21°                                                                                                    |  |  |
| Zabezpieczenia                                            | Gniazdo blokady zabezpieczenia (linka zabezpieczająca sprzedawana oddzielnie)                                                                                                    |  |  |

### \*Dell Display and Peripheral Manager (DDPM) dla Windows

DDPM to aplikacja pomagająca w konfigurowaniu monitorów i urządzeń peryferyjnych firmy Dell. Niektóre jej funkcje obejmują:

- 1. Regulacja ustawień menu ekranowego (OSD) monitora, takich jak jasność, kontrast i rozdzielczość, bez konieczności używania joysticka monitora.
- 2. Aranżacja wielu aplikacji na ekranie, poprzez ich umieszczenie w wybranym szablonie za pomocą funkcji Easy Arrange.
- 3. Przypisz aplikacje lub pliki do partycji **Easy Arrange**, zapisz układ jako profil i w razie potrzeby przywróć profil automatycznie z **Easy Arrange Memory**.
- 4. Podłącz monitor Dell do wielu źródeł wejścia i zarządzaj tymi wejściami wideo za pomocą funkcji Input Source (Źródło wejścia).
- 5. Dostosuj każdą aplikację za pomocą własnego, odrębnego trybu kolorów, z użyciem funkcji **Color Preset (Wstępne ustawienia** kolorów).
- 6. Replikuj ustawienia aplikacji z jednego monitora na inny identyczny monitor, korzystając z funkcji ustawień aplikacji **Import/** Export (Import/Eksport).
- 7. Otrzymuj powiadomienia i aktualizuj firmware i oprogramowanie.
- (i) UWAGA: Niektóre wymienione powyżej funkcje DDPM, są dostępne tylko w wybranych modelach monitorów. W celu uzyskania dalszych informacji o DDPM i zalecanej do instalacji konfiguracji komputera, przejdź do Strona pomocy technicznej Dell.

### Dane techniczne rozdzielczości

| Tabela 9. | Dane techniczne | rozdzielczości. |
|-----------|-----------------|-----------------|
|-----------|-----------------|-----------------|

| Opis                       | Wartość                                             |  |
|----------------------------|-----------------------------------------------------|--|
| Zakres skanowania poziomie | • VGA: 30 kHz do 82 kHz (automatyczne)              |  |
|                            | • DisplayPort 1.2: 30 kHz do 110 kHz (automatyczne) |  |
|                            | HDMI: 30 kHz do 110 kHz (automatyczne)              |  |
| Zakres skanowania w pionie | • VGA: 48 Hz-76 Hz                                  |  |
|                            | • DisplayPort 1.2: 48 Hz-100 Hz (automatyczne)      |  |
|                            | HDMI: 48 Hz-100 Hz (automatyczne)                   |  |
| Maksymalna wstępnie        | • VGA: 1920 x 1080 przy 60 Hz                       |  |
| ustawiona rozdzielczość    | • DisplayPort 1.2: 1920 x 1080 przy 100 Hz          |  |
|                            | • HDMI: 1920 x 1080 przy 100 Hz                     |  |

### Obsługiwane tryby wideo

### Tabela 10.Obsługiwane tryby wideo.

| Opis                       | Wartość            |
|----------------------------|--------------------|
| Obsługa wyświetlania wideo | • 480p przy 60 Hz  |
| (DisplayPort/ HDMI)        | • 576p przy 50 Hz  |
|                            | • 720p przy 50 Hz  |
|                            | • 720p przy 60 Hz  |
|                            | • 1080p przy 50 Hz |
|                            | • 1080p przy 60 Hz |

### Wstępnie ustawione tryby wyświetlania

### Tabela 11. Wstępnie ustawione tryby wyświetlania.

| Tryb wyświetlania                       | Częstotliwość pozioma<br>(kHz) | Częstotliwość pionowa<br>(Hz) | Zegar pikseli (MHz) | Polaryzacja<br>synchronizacji (w<br>poziomie/w pionie) |
|-----------------------------------------|--------------------------------|-------------------------------|---------------------|--------------------------------------------------------|
| IBM, 720 x 400                          | 31,47                          | 70,08                         | 28,32               | -/+                                                    |
| VESA, 640 x 480 31,47 5                 |                                | 59,94                         | 25,18               | -/-                                                    |
| VESA, 640 x 480                         | 37,50                          | 75,00                         | 31,50               | -/-                                                    |
| VESA, 800 x 600                         | 37,88                          | 60,32                         | 40,00               | +/+                                                    |
| VESA, 800 x 600                         | 46,88                          | 75,00                         | 49,50               | +/+                                                    |
| VESA, 1024 x 768                        | 48,36                          | 60,00                         | 65,00               | -/-                                                    |
| VESA, 1024 x 768                        | 60,02                          | 75,03                         | 78,75               | +/+                                                    |
| VESA, 1152 x 864 67,50                  |                                | 75,00                         | 108,00              | +/+                                                    |
| VESA, 1280 x 720                        | 44,77                          | 59,86                         | 74,25               | -/+                                                    |
| VESA, 1280 x 720                        | 56,46                          | 74,78                         | 95,75               | -/+                                                    |
| VESA, 1280 x 1024                       | 63,98                          | 60,02                         | 108,00              | +/+                                                    |
| VESA, 1280 x 1024                       | 79,98                          | 75,02                         | 135,00              | +/+                                                    |
| VESA, 1600 x 900                        | 60,00                          | 60,00                         | 108,00              | +/+                                                    |
| VESA, 1920 x 1080                       | 67,50                          | 60,00                         | 148,50              | +/+                                                    |
| VESA, 1920 x 1080<br>(DisplayPort/HDMI) | 110,00                         | 100,00                        | 228,80              | +/-                                                    |

### Parametry elektryczne

### Tabela 12. Parametry elektryczne.

| Opis                                                      | Wartość                                                                                                    |
|-----------------------------------------------------------|----------------------------------------------------------------------------------------------------|
| Sygnały wejścia wideo                                     | <ul> <li>Analogowy RGB, 0,7 V ± 5%, impedancja wejścia 75 Ω</li> <li>DisplayPort 1.2, 600 mV dla każdej linii różnicowej, impedancja wejściowa 100 Ω na parę różnicową.</li> <li>HDMI 1.4, 600 mV dla każdej linii różnicowej, impedancja wejściowa 100 Ω na parę różnicowa.</li> </ul> |
| Napięcie/częstotliwość/prąd<br>wejścia prądu przemiennego | <ul> <li>100 V prądu przemiennego - 240 V prądu przemiennego/50 Hz lub 60 Hz ± 3 Hz/1,5 A<br/>(typowy)</li> </ul>                                                                                                    |
| Prąd rozruchowy                                           | <ul> <li>120 V: 30 A (maks.) przy 0°C (zimny rozruch)</li> <li>240 V: 60 A (maks.) przy 0°C (zimny rozruch)</li> </ul>                                                                                                    |
| Zużycie energii                                           | <ul> <li>0,3 W (Tryb wyłączenia)<sup>1</sup></li> <li>0,3 W (Tryb oczekiwania)<sup>1</sup></li> <li>14,8 W (Tryb włączenia)<sup>1</sup></li> <li>28 W (maks.)<sup>2</sup></li> <li>14,76 W (P<sub>on</sub>)<sup>3</sup></li> <li>46,96 kWh (TEC)<sup>3</sup></li> </ul>                 |

<sup>1</sup> Zgodnie z definicją w UE 2019/2021 i UE 2019/2013.

<sup>2</sup> Ustawienie maks. jasności i kontrastu.

<sup>3</sup> P<sub>on</sub>: Zużycie energii w trybie włączenia, zgodnie z definicją Energy Star w wersji 8.0.

TEC: Całkowite zużycie energii w kWh zgodnie z definicją Energy Star w wersji 8.0.

Dokument ten jest przeznaczony wyłącznie do celów informacyjnych i zawiera dane uzyskane w warunkach laboratoryjnych. Jakość działania produktu może się różnić w zależności od zamówionego oprogramowania, komponentów i urządzeń peryferyjnych. Nie ma obowiązku aktualizowania tych informacji.

W związku z tym klient nie powinien polegać na zapewnionych informacjach podczas podejmowania decyzji dotyczących tolerancji elektrycznych itp. Nie udziela się żadnych gwarancji, wyraźnych ani dorozumianych, w odniesieniu do dokładności lub kompletności.

(i) UWAGA: Monitor ten otrzymał certyfikat ENERGY STAR.

ENERGY STAR to program uruchomiony przez Agencję Ochrony Środowiska USA (EPA) i Departament Energii USA (DOE), który promuje efektywność energetyczną.

Ten produkt kwalifikuje się do programu ENERGY STAR przy domyślnych ustawieniach fabrycznych i jest to konfiguracja, która zapewnia oszczędzanie energii.

Zmiana fabrycznie domyślnych ustawień obrazu lub włączenie innych funkcji zwiększa zużycie energii, które może przekroczyć limity wymagane do certyfikatu ENERGY STAR.

Więcej informacji o programie ENERGY STAR można znaleźć na stronie internetowej energystar.

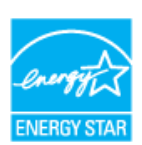

# **Charakterystyki fizyczne Tabela 13.** Charakterystyki fizyczne.

| Opis                                                                                                    | Wartość                                |  |  |
|----------------------------------------------------------------------------------------------------|----------------------------------------|--|--|
|                                                                                                    | Cyfrowy: odłączany, DP, 20-pinowy      |  |  |
| Typ kabla sygnałowego                                                                                                    | Cyfrowy: odłączany, HDMI, 19-pinowy    |  |  |
|                                                                                                    | Analogowy: odłączany, D-Sub, 15-pinowy |  |  |
| <b>UWAGA:</b> Monitory Dell działają optymalnie z kablami wideo dostarczonymi z monitorem. Ponieważ firma Dell nie kontrolu<br>innych dostawców kabli na rynku, rodzaju materiału, złącza i procesu stosowanego do produkcji tych kabli, firma Dell nie<br>gwarantuje jakości wideo z kablami niedostarczonymi z monitorem Dell. |                                        |  |  |
| Wymiary (z podstawą)                                                                                                    |                                        |  |  |
| Wysokość                                                                                                    | 454,31 mm (17,89 cala)                 |  |  |
| Szerokość                                                                                                    | 611,10 mm (24,06 cala)                 |  |  |
| Głębokość                                                                                                    | 188,29 mm (7,41 cala)                  |  |  |
| Wymiary (bez podstawy)                                                                                                    |                                        |  |  |
| Wysokość                                                                                                    | 361,86 mm (14,25 cala)                 |  |  |
| Szerokość                                                                                                    | 611,10 mm (24,06 cala)                 |  |  |
| Głębokość                                                                                                    | 49,22 mm (1,94 cala)                   |  |  |
| Wymiary podstawy                                                                                                    |                                        |  |  |
| Wysokość                                                                                                    | 191,26 mm (7,53 cala)                  |  |  |
| Szerokość                                                                                                    | 245,19 mm (9,65 cala)                  |  |  |
| Głębokość                                                                                                    | 188,29 mm (7,41 cala)                  |  |  |
| Masa                                                                                                    |                                        |  |  |
| Masa z opakowaniem                                                                                                    | 6,69 kg (14,75 funta)                  |  |  |
| Masa z zamontowaną<br>podstawą i kablami                                                                                                    | 4,55 kg (10,04 funta)                  |  |  |
| Masa bez zespołu podstawy<br>(bez kabli)                                                                                                    | 3,57 kg (7,86 funta)                   |  |  |
| Masa zespołu podstawy                                                                                                    | 0,66 kg (1,46 funta)                   |  |  |

## Charakterystyki środowiskowe

| Tabela 14. | Charakterystyki środowiskowe. |
|------------|-------------------------------|
|------------|-------------------------------|

| Opis                                       | Dis Wartość                                                                                                    |  |  |  |  |
|--------------------------------------------|----------------------------------------------------------------------------------------------------|--|--|--|--|
| Zgodność ze standardami                    | <ul> <li>Monitor z certyfikatem ENERGY STAR</li> <li>Zarejestrowany w programie EPEAT tam, gdzie ma to zastosowanie. Rejestracja EPEAT zależy od kraju. Sprawdź stronę internetową EPEAT w celu sprawdzenia stanu rejestracji według kraju lub region.</li> <li>Zgodność z RoHS</li> <li>TCO Certified i TCO Certified edge</li> <li>Ograniczona zawartość BFR/PVC (płytki obwodów są wykonane z laminatów bez BFR/PVC).</li> <li>Szkło bez związków arsenu i brak związków rtęci wyłącznie w przypadku panelu</li> <li>Spełnia wymagania NFPA 99 w zakresie prądu upływu.</li> </ul> |  |  |  |  |
| Temperatura                                |                                                                                                    |  |  |  |  |
| Działanie                                  | °C do 40 °C (32 °F do 104 °F)                                                                                                    |  |  |  |  |
| Bez działania:<br>Przechowywanie/Transport | -20 °C do 60 °C (-4 °F do 140 °F)                                                                                                    |  |  |  |  |
| Wilgotność                                 |                                                                                                    |  |  |  |  |
| Działanie                                  | Od 10% do 80% (bez kondensacji)                                                                                                    |  |  |  |  |
| Bez działania:<br>Przechowywanie/Transport | Od 5% do 90% (bez kondensacji)                                                                                                    |  |  |  |  |
| Wysokość nad poziomem mo                   | rza                                                                                                    |  |  |  |  |
| Działanie (maks.)                          | 5 000 m (16 400 ft)                                                                                                    |  |  |  |  |
| Bez działania (maks.)                      | 12 191 m (40 000 ft)                                                                                                    |  |  |  |  |
| Odprowadzania signla                       | 95,54 BTU/godzinę (maks.)                                                                                                    |  |  |  |  |
| ouprowauzanie ciepia                       | 50,36 BTU/godzinę (Tryb włączenia)                                                                                                    |  |  |  |  |

## Przypisanie styków

### **Gniazdo VGA**

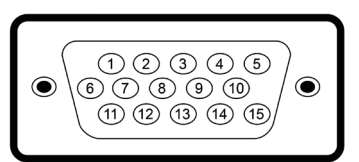

### Rysunek 5. Gniazdo VGA

| Tabela 15. Pr | zypisanie styków - gniazdo VGA. |
|---------------|---------------------------------|
| Numer styku   | Przypisanie sygnału             |
| 1             | Video-Czerwony                  |
| 2             | Video-Zielony                   |
| 3             | Video-Niebieski                 |
| 4             | GND                             |
| 5             | Autotest                        |
| 6             | GND-R                           |
| 7             | GND-G                           |
| 8             | GND-B                           |
| 9             | DDC +5 V                        |
| 10            | GND-synchr.                     |
| 11            | GND                             |
| 12            | Dane DDC                        |
| 13            | Synchr. pozioma                 |
| 14            | Synchr. pionowa                 |
| 15            | Zegar DDC                       |

#### Informacje o monitorze 19

## DisplayPort

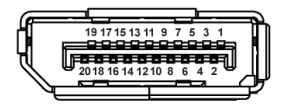

Rysunek 6. DisplayPort

| abela 16. Przypisanie styków - DisplayPort. |                                                            |  |  |  |  |
|---------------------------------------------|------------------------------------------------------------|--|--|--|--|
| Numer styku                                 | Przypisanie styków 20-stykowej strony podłączonego sygnału |  |  |  |  |
| 1                                           | ML3 (n)                                                    |  |  |  |  |
| 2                                           | GND                                                        |  |  |  |  |
| 3                                           | ML3 (p)                                                    |  |  |  |  |
| 4                                           | ML2 (n)                                                    |  |  |  |  |
| 5                                           | GND                                                        |  |  |  |  |
| 6                                           | ML2 (p)                                                    |  |  |  |  |
| 7                                           | ML1 (n)                                                    |  |  |  |  |
| 8                                           | GND                                                        |  |  |  |  |
| 9                                           | ML1 (p)                                                    |  |  |  |  |
| 10                                          | ML0 (n)                                                    |  |  |  |  |
| 11                                          | GND                                                        |  |  |  |  |
| 12                                          | ML0 (p)                                                    |  |  |  |  |
| 13                                          | GND                                                        |  |  |  |  |
| 14                                          | GND                                                        |  |  |  |  |
| 15                                          | AUX (p)                                                    |  |  |  |  |
| 16                                          | GND                                                        |  |  |  |  |
| 17                                          | AUX (n)                                                    |  |  |  |  |
| 18                                          | Wykrywanie bez wyłączania                                  |  |  |  |  |
| 19                                          | Re-PWR                                                     |  |  |  |  |
| 20                                          | +3,3 V DP_PWR                                              |  |  |  |  |

### Gniazdo HDMI

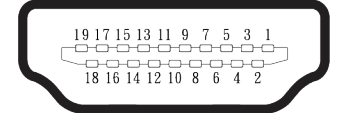

Rysunek 7. Gniazdo HDMI

### Tabela 17. Przypisanie styków portu - gniazdo HDMI.

| Numer styku | Przypisanie styków 19-stykowej strony podłączonego<br>sygnału |
|-------------|---------------------------------------------------------------|
| 1           | DANE TMDS 2+                                                  |
| 2           | DANE TMDS 2 EKRAN                                             |
| 3           | DANE TMDS 2-                                                  |
| 4           | DANE TMDS 1+                                                  |
| 5           | DANE TMDS 1 EKRAN                                             |
| 6           | DANE TMDS 1-                                                  |
| 7           | DANE TMDS 0+                                                  |
| 8           | DANE TMDS 0 EKRAN                                             |
| 9           | DANE TMDS 0-                                                  |
| 10          | ZEGAR TMDS+                                                   |
| 11          | ZEGAR TMDS EKRAN                                              |
| 12          | ZEGAR TMDS-                                                   |
| 13          | CEC                                                           |
| 14          | Zarezerwowane (normalnie zwarte na urządzeniu)                |
| 15          | ZEGAR DDC (SCL)                                               |
| 16          | DANE DDC (SDA)                                                |
| 17          | Masa DDC/CEC                                                  |
| 18          | ZASILANIE +5V                                                 |
| 19          | WYKRYWANIE BEZ WYŁĄCZANIA                                     |

## **Obsługa Plug and Play**

Monitor można podłączyć do dowolnego komputera, zgodnego z Plug-and-Play. Monitor automatycznie udostępnia dla komputera dane EDID (Extended Display Identification Data) poprzez protokoły DDC (Display Data Channel), dlatego komputer może wykonać autokonfigurację i optymalizację ustawień monitora. Większość instalacji monitorów jest automatyczna; gdy to wymagane, można wybrać inne ustawienia. Aby uzyskać dalsze informacje dotyczące zmiany monitora, sprawdź Obsługa monitora.

## Polityka jakości i pikseli monitora LCD

Podczas procesu produkcji monitorów LCD, normalne jest, że jeden lub więcej pikseli utrwali się w niezmienionym stanie, ale są one trudne do zauważenia i nie wpływają na jakość ani użyteczność monitora. Aby uzyskać dalsze informacje o polityce jakości i pikseli monitora LCD, patrz

Wytyczne Dell dotyczące pikseli wyświetlacza.

## **Ergonomia**

### PRZESTROGA: Nieprawidłowe lub wydłużone używanie klawiatury, może spowodować obrażenia.

### PRZESTROGA: Wydłużone oglądane ekranu monitora, może spowodować zmęczenie oczu.

Dla zapewnienia wygody i efektywności, należy przestrzegać następujących zaleceń, podczas wykonywania ustawień i używania stacji roboczej komputera:

- Komputer należy ustawić tak, aby monitor i klawiatura znajdowały się bezpośrednio przed użytkownikiem. W sprzedaży dostępne są specjalne półki, które pomogą uzyskać prawidłową pozycję podczas pracy na klawiaturze.
- Aby zmniejszyć zagrożenie nadwyreżenia wzroku oraz wystąpienia bólu karku, ramion, pleców lub barków z powodu długotrwałego używania monitora, zalecamy:
  - Ustawienie ekranu w odległości od 20 cali do 28 cali (50 70 cm) od oczu. •
  - Okresowe mruganie w celu nawilżenia oczu lub nawilżanie oczu wodą, po długotrwałym używaniu monitora.
  - Wykonywanie co dwie godziny regularnych i okresowych przerw trwających 20 minut.
  - Odrywanie wzroku od monitora i spoglądanie w czasie przerw przez co najmniej 20 sekund na przedmioty znajdujące się w odległości co najmniej 20 stóp.
  - Wykonywanie w czasie przerw ćwiczeń usuwających napięcie szyi, ramion, pleców i barków.
- Należy się upewnić, że ekran monitora znajduje się na poziomie lub nieco poniżej oczu użytkownika, siedzącego przed monitorem.
- Należy dostosować nachylenie monitora, ustawienia kontrastu i jasności.
- Należy tak wyregulować oświetlenie otoczenia (np. oświetlenie sufitowe, lampki na biurku, zasłony lub żaluzje na oknach w pobliżu), aby zminimalizować odbicia i odblask światła na ekranie monitora.
- Należy używać fotela, zapewniającego odpowiednie podparcie dla dolnego odcinka pleców.
- Podczas używania klawiatury lub myszy należy utrzymywać przedramiona w pozycji poziomej z nadgarstkami w neutralnej, wygodnej pozycji.
- Podczas korzystania z klawiatury lub myszy należy zawsze pozostawić sobie miejsce na odpoczynek dla dłoni.
- Ramiona po obu stronach powinny znajdować się w naturalnej pozycji, po obu stronach fotela.
- Należy się upewnić, że stopy spoczywają płasko na podłodze.

płasko

- Należy się upewnić, że ciężar nóg w pozycji siedzącej opiera się na stopach, a nie na przedniej części siedzenia. W razie potrzeby należy wyregulować wysokość krzesła lub skorzystać z podnóżka, aby utrzymać właściwą postawę ciała.
- Należy różnicować swoją aktywność podczas pracy. Pracę należy tak organizować, aby nie pracować przez długi czas w pozycji siedzącej. Należy regularnie wstawać i chodzić.
- W okolicy biurka nie powinny znajdować się przeszkody, kable sygnałowe ani kable zasilające, które mogłyby uniemożliwiać wygodna pozycję siedzącą, lub stwarzać potencjalne zagrożenie potknięcia.

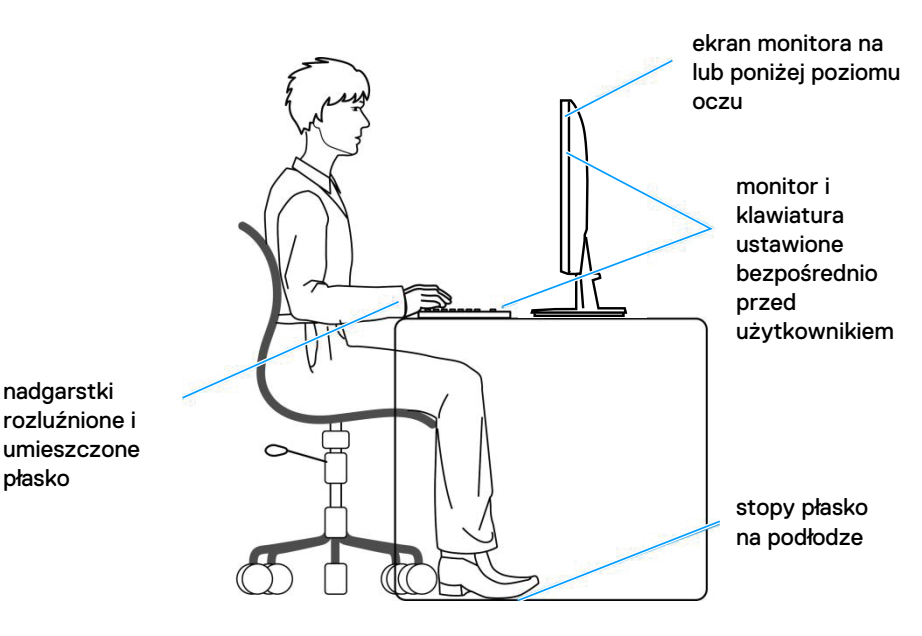

Rysunek 8. Ergonomia

## Obsługa i przenoszenie wyświetlacza

Aby się upewnić, że monitor jest obsługiwany bezpiecznie podczas jego podnoszenia lub przenoszenia, należy przestrzegać podane zalecenia:

- Przed przenoszeniem lub podnoszeniem monitora należy wyłączyć komputer i monitor.
- Należy odłączyć od monitora wszystkie kable.
- Monitor należy umieścić w oryginalnym opakowaniu z oryginalnymi materiałami zabezpieczającymi.
- Podczas podnoszenia lub przenoszenia monitora należy mocno przytrzymać jego dolną krawędź i bok, nie wywierając nadmiernego nacisku na monitor.

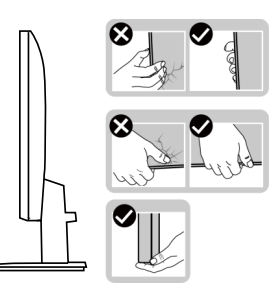

#### Rysunek 9. Obsługa wyświetlacza

• Podczas podnoszenia lub przenoszenia monitora, należy się upewnić, że ekran jest skierowany tyłem do użytkownika i nie należy naciskać obszaru wyświetlacza, aby uniknąć zarysowań lub uszkodzenia.

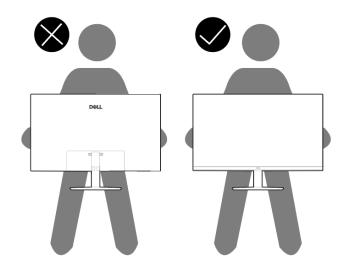

Rysunek 10. Ekran jest odwrócony od ciebie

- Podczas transportu monitora należy unikać poddawania go nagłym wstrząsom lub wibracjom.
- Podczas podnoszenia lub przenoszenia monitora nie należy go odwracać górą w dół, trzymając za bazę podstawy lub za wspornik podstawy. Może to doprowadzić do przypadkowego uszkodzenia monitora i spowodować obrażenia użytkownika.

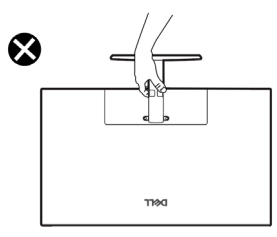

Rysunek 11. Monitora nie należy przekręcać górą w dół

## Wskazówki dotyczące konserwacji

### Czyszczenie monitora

- △ PRZESTROGA: Przed czyszczeniem monitora należy przeczytać i zastosować się do Instrukcje bezpieczeństwa.
- **OSTRZEŻENIE**: Przed czyszczeniem monitora należy odłączyć od gniazdka elektrycznego kabel zasilający monitora.

Podczas rozpakowywania, czyszczenia lub obsługi monitora należy przestrzegać wymienionych poniżej zaleceń:

- Do czyszczenia zestawu podstawy, ekranu i obudowy monitora Dell należy używać czystej szmatki lekko zwilżonej wodą. Jeśli są dostępne, należy używać specjalnych chusteczek do czyszczenia ekranu lub środka do czyszczenia monitorów Dell.
- Po wyczyszczeniu powierzchni stołu, przed umieszczeniem na niej monitora firmy Dell, należy się upewnić, że jest ona całkowicie sucha i wolna od wilgoci lub środków czyszczących.
- PRZESTROGA: Nie należy używać detergentów lub innych środków chemicznych takich jak benzen, rozcieńczalnik, amoniak, ścierne środki czyszczące, alkohol lub sprężone powietrze.
- △ PRZESTROGA: Używanie do czyszczenia środków chemicznych może spowodować zmiany wyglądu monitora, takie jak wyblaknięcie koloru, mleczny nalot na monitorze, deformację, nierówne ciemne odcienie i złuszczanie obszaru ekranu.
- ▲ OSTRZEŻENIE: Nie należy spryskiwać bezpośrednio roztworem czyszczącym lub wodą powierzchni monitora. Może to spowodować zebranie się płynów w dolnej części panela wyświetlacza i korozję elementów elektronicznych, a w rezultacie trwałe uszkodzenie. Zamiast tego, należy nanieść roztwór czyszczący lub wodę na miękką szmatkę, a następnie oczyścić nią monitor.
- (i) UWAGA: Uszkodzenie monitora spowodowane nieprawidłowymi metodami czyszczenia i używaniem benzenu, rozcieńczalnika, amoniaku, ściernych środków czyszczących, alkoholu, sprężonego powietrza, jakichkolwiek detergentów, doprowadzi do Uszkodzenia spowodowanego przez klienta (CID). Uszkodzenie CID nie jest objęte standardową gwarancją Dell.
- Jeśli po rozpakowaniu monitora zauważony zostanie biały proszek należy wytrzeć go szmatką.
- Podczas obsługi monitora należy uważać, ponieważ zarysowanie monitorów w ciemnych kolorach, powoduje pozostawienie białych śladów, bardziej widocznych niż na monitorach w jasnych kolorach.
- Aby uzyskać najlepszą jakość obrazu na monitorze należy używać dynamicznie zmieniany wygaszacz ekranu i wyłączać monitor, gdy nie jest używany.

## Ustawianie monitora

## Montaż podstawy

- (i) UWAGA: Monitor jest dostarczany z odłączoną podstawą.
- (i) UWAGA: Następujące instrukcje dotyczą wyłącznie podstawy dostarczonej z monitorem. Podczas zakładania podstawy zakupionej z dowolnego, innego źródła, należy wykonać instrukcje instalacji, dostarczone z tą podstawą.

W celu zamocowania podstawy monitora:

- 1. Zamontuj na podstawie wspornik podstawy.
  - a. Ustaw podstawę wspornika monitora na stabilnej powierzchni stołu.
  - b. Wsuń korpus podstawy monitora w prawidłowym kierunku w dół, na podstawę.
  - c. Dokręć śrubę radełkowaną w prawo, aż do pewnego zamocowania.

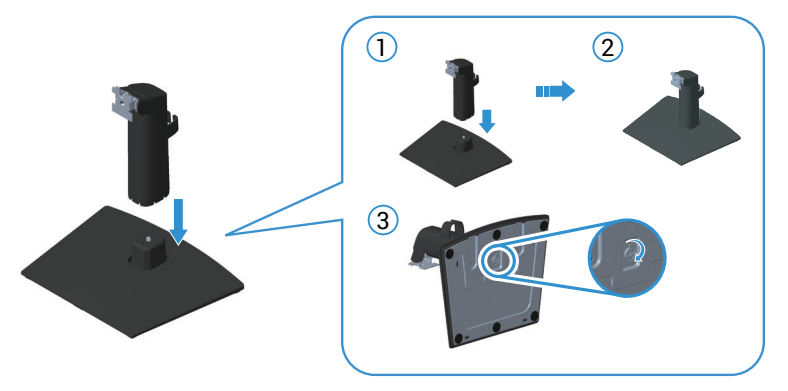

### Rysunek 12. Zamontuj na podstawie wspornik podstawy

2. Wsuń zaczepy zespołu podstawy do gniazd w monitorze i dociśnij zespół podstawy do momentu zablokowania na miejscu.

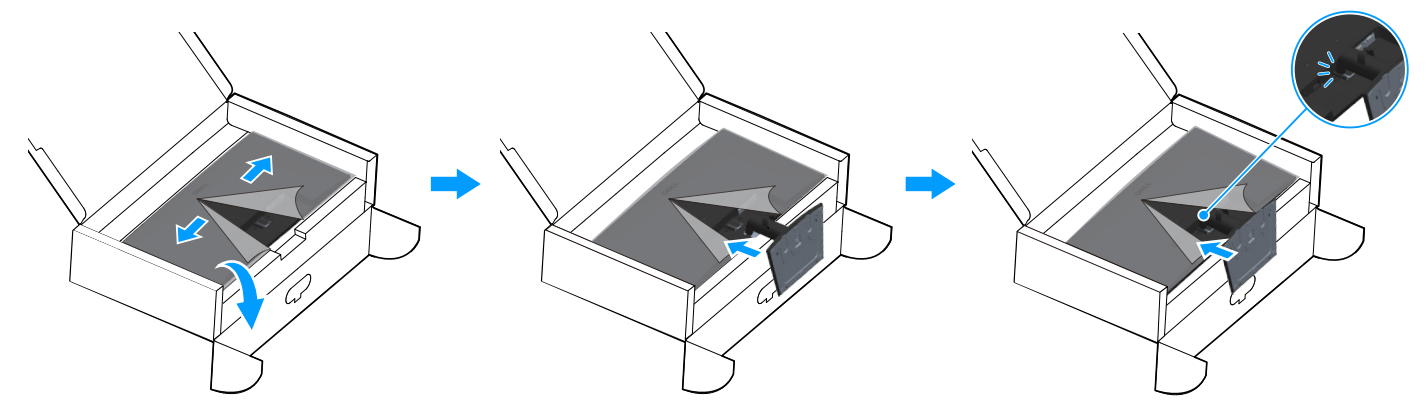

Rysunek 13. Przymocuj zespół podstawy do monitora

3. Przytrzymaj płytę podstawy i ostrożnie podnieś monitor, a następnie umieść go na płaskiej powierzchni.

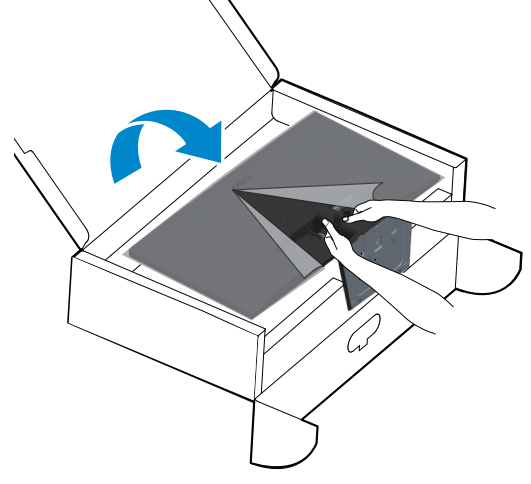

Rysunek 14. Przytrzymaj wspornik podstawy i nachyl monitor

4. Zdejmij z monitora pokrywę zabezpieczającą.

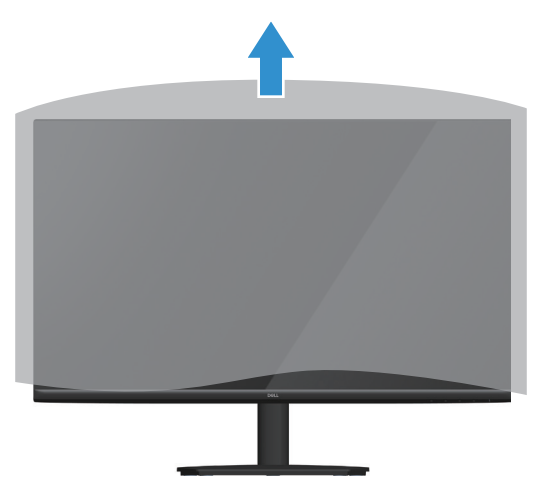

Rysunek 15. Zdejmij z monitora pokrywę zabezpieczającą

## Podłączenie monitora

- ▲ OSTRZEŻENIE: Przed rozpoczęciem jakichkolwiek procedur z tej części wykonaj Instrukcje bezpieczeństwa.
- (i) UWAGA: Monitory Dell działają optymalnie z kablami wideo dostarczonymi z monitorem. Firma Dell nie gwarantuje jakości działania wideo w odniesieniu do kabli, które nie są dostarczane z monitorem Dell, ponieważ nie ma kontroli nad dostawcami, materiałami, złączami i procesami produkcyjnymi.
- (i) UWAGA: Przed podłączeniem kabli do monitora należy je przeprowadzić przez otwór do prowadzenia kabli.
- (i) UWAGA: Nie należy podłączać jednocześnie wszystkich kabli do komputera.
- (i) UWAGA: Obrazy służą wyłącznie do zilustrowania. Wygląd komputera może być inny.

W celu podłączenia monitora do komputera:

- 1. Wyłącz komputer i odłącz kabel zasilający.
- 2. Podłącz kabel VGA lub DP albo HDMI od monitora do komputera.

### Podłączanie kabla VGA

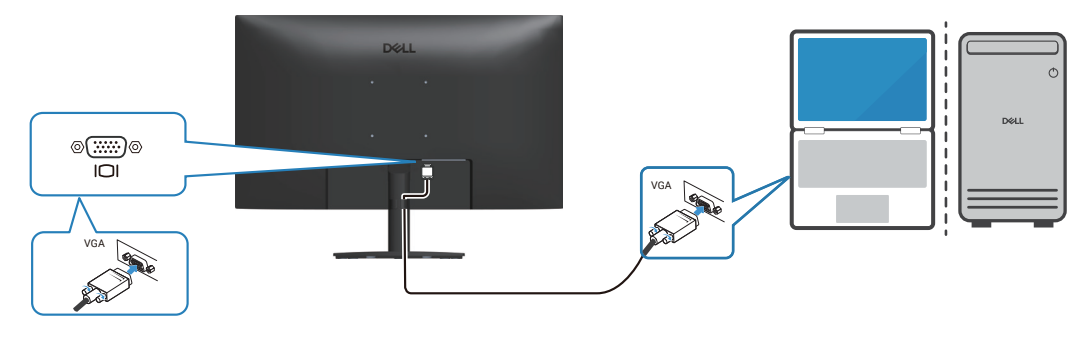

Rysunek 16. Podłączanie kabla VGA

### Podłączenie kabla HDMI

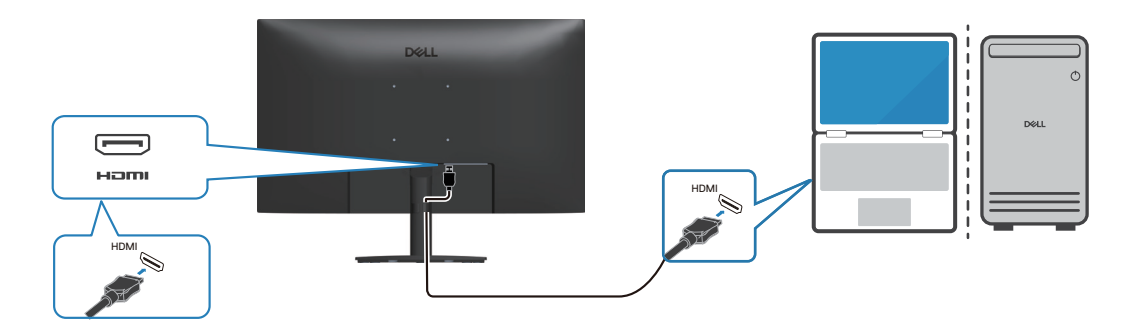

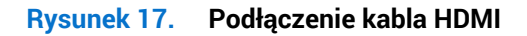

### Podłączenie kabla DisplayPort

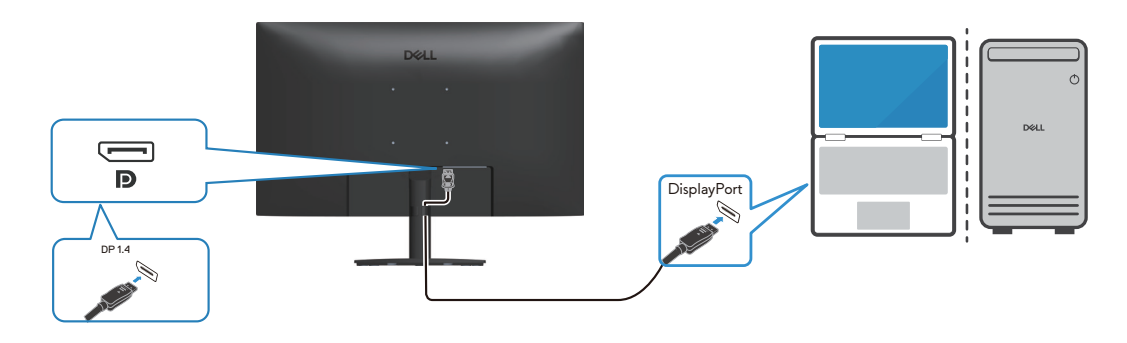

Rysunek 18. Podłączenie kabla DisplayPort

## Porządkowanie kabli

Użyj zaczep do prowadzenia kabli na zespole wspornika w celu poprowadzenia kabli, które są podłączone do monitora.

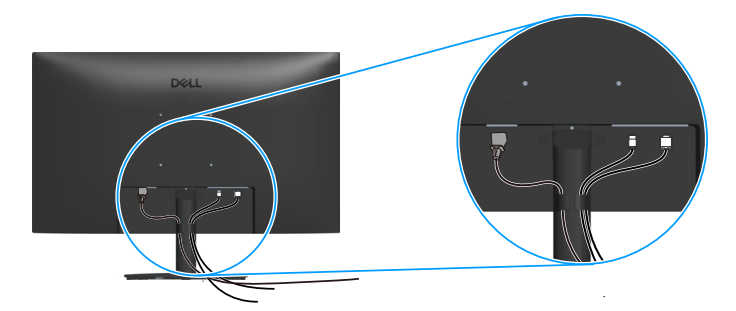

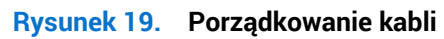

## Zabezpieczanie monitora z użyciem blokady Kensington (opcjonalna)

Gniazdo - blokady zabezpieczenia znajduje się na spodzie monitora. (patrz Gniazdo blokady zabezpieczenia.) Monitor należy przymocować do stołu używając blokady zabezpieczenia Kensington.

Więcej informacji dotyczących używania blokady Kensington (sprzedawanej oddzielnie), można znaleźć w dostarczonej z blokadą dokumentacji.

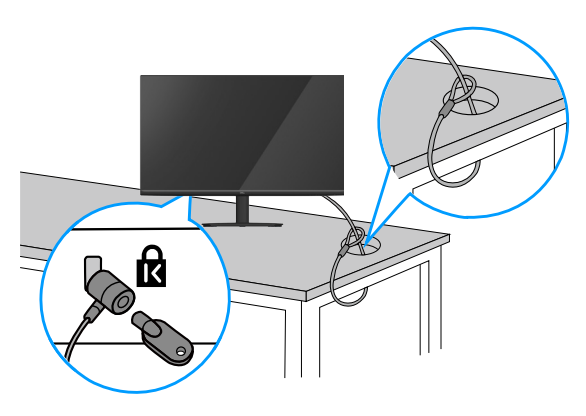

### Rysunek 20. Używanie blokady Kensington

(i) UWAGA: Obraz służy wyłącznie do zilustrowania. Wygląd blokady może być różny.

### Demontaż podstawy monitora

- (i) UWAGA: Aby zapobiec zarysowaniu ekranu LCD przy zdejmowaniu podstawy, należy się upewnić, że monitor jest umieszczony na miękkiej powierzchni i zachować ostrożność podczas jego obsługi.
- (i) UWAGA: Następujące czynności dotyczą zdejmowania podstawy dostarczonej z monitorem. Podczas zdejmowania podstawy zakupionej z dowolnego, innego źródła, należy wykonać instrukcje, dostarczone z tą podstawą.
- Aby zdjąć podstawę:
- 1. Umieść monitor na miękkiej tkaninie lub poduszce na krawędzi biurka.

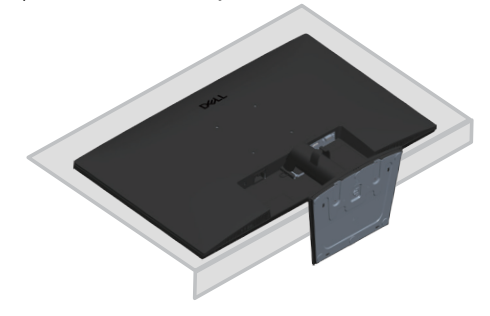

Rysunek 21. Umieść monitor na biurku

2. Używając długiego śrubokręta naciśnij przycisk zwalniający.

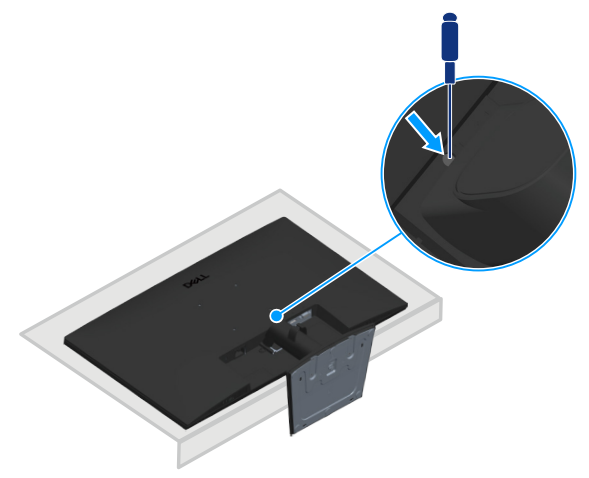

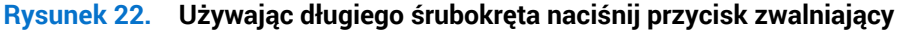

3. Trzymając naciśnięty przycisk zwalniania, wyciągnij podstawę na zewnątrz.

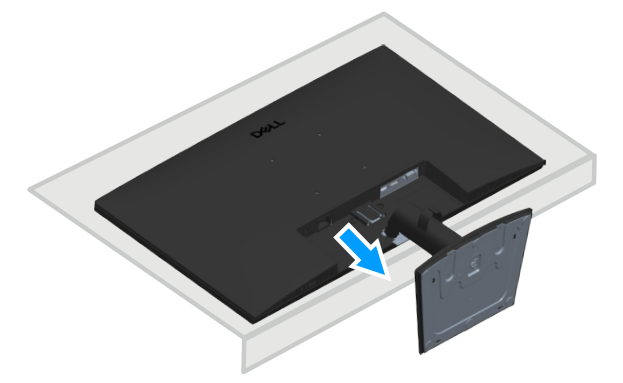

Rysunek 23. Wyciągnij podstawę

## Montaż na ścianie w standardzie VESA (opcjonalnie)

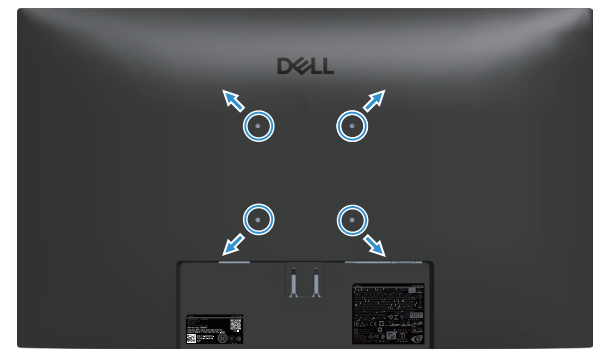

Rysunek 24. Montaż na ścianie w standardzie VESA

Należy zapoznać się z dokumentacją dostarczoną z zestawem do montażu ściennego zgodnym z VESA.

- 1. Połóż wyświetlacz na miękkiej tkaninie lub poduszce na brzegu biurka.
- 2. Zdemontuj podstawę. Patrz Demontaż podstawy monitora.
- 3. Odkręć cztery śruby mocujące pokrywę tylna wyświetlacza.
- 4. Przymocuj do monitora wspornik montażowy z zestawu do mocowania na ścianie do wyświetlacza.
- 5. W celu zamocowania monitora na ścianie należy zapoznać się z dokumentacją dostarczoną z zestawem do montażu na ścianie.
- (i) UWAGA: Użyj śrub M4x10 mm do podłączenia monitora do zestawu do montażu na ścianie. Do używania wyłącznie ze wspornikami do montażu ściennego znajdującymi się na liście UL, CSA lub GS o minimalnej masie lub nośności 14,28 kg (31,48 funta). Śruby VESA nie są dostarczane z monitorem.

## Nachylanie

Monitor można nachylić dla uzyskania najbardziej wygodnego kąta widzenia.

(i) UWAGA: Podane wartości dotyczą podstawy dostarczonej z monitorem. W celu zamocowania jakiejkolwiek innej podstawy należy zapoznać się z dołączoną do niej dokumentacją.

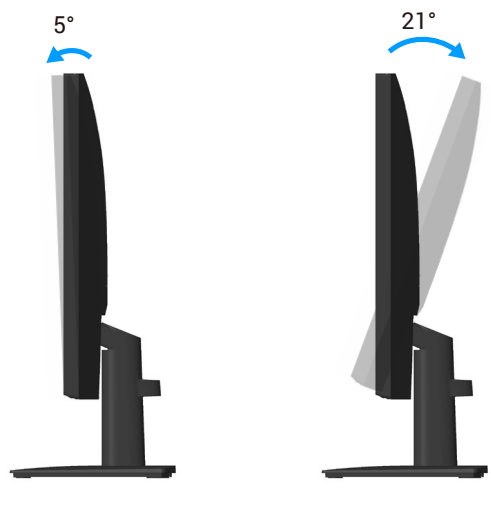

Rysunek 25. Regulacja nachylenia

## **Obsługa monitora**

## Włączanie zasilania monitora

Naciśnij przycisk 🕒 w celu włączenia monitora.

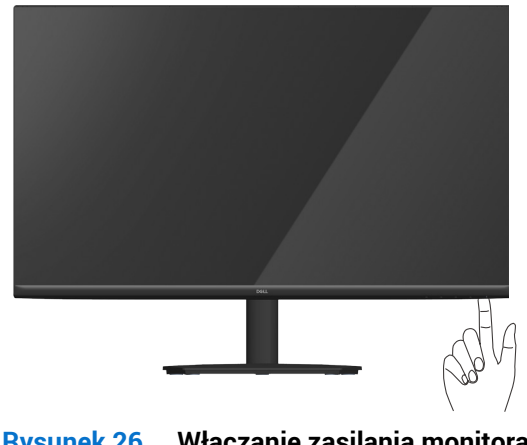

Rysunek 26. Włączanie zasilania monitora

## Używanie przycisków sterowania

Przyciski sterowania na dolnej krawędzi monitora umożliwiają regulację wyświetlanego obrazu.

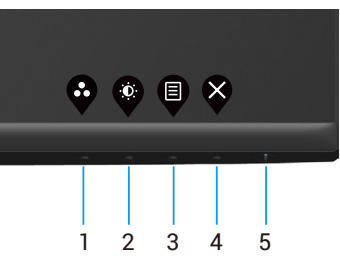

Rysunek 27. Używanie przycisków sterowania

| Tabela 18. | Przyciski sterowania i opisy.                                                    |                                                                                                    |  |  |  |
|------------|----------------------------------------------------------------------------------|----------------------------------------------------------------------------------------------------|--|--|--|
| Etykieta   | Przyciski sterowania                                                             | Opis                                                                                                    |  |  |  |
| 1          | Shortcut Key<br>(Przycisk skrótu)/<br>Preset Modes<br>(Tryby ustawień wstępnych) | Użyj ten przycisk do wyboru z listy tryb ustawień wstępnych.                                                                                                    |  |  |  |
| 2          | Shortcut Key<br>(Przycisk skrótu)/<br>Brightness/Contrast<br>(Jasność/Kontrast)  | Użyj ten przycisk, aby uzyskać dostęp do menu Brightness (Jasność) i Contrast<br>(Kontrast).                                                                                                    |  |  |  |
| 3          | Menu                                                                             | Użyj przycisk <b>Menu</b> w celu uruchomienia menu ekranowego (OSD). Patrz Uzyskiwanie dostępu do menu OSD.                                                                                          |  |  |  |
| 4          | Exit (Zakończ)                                                                   | Użyj ten przycisk, aby powrócić do menu głównego lub opuścić główne menu OSD.                                                                                                    |  |  |  |
| 5          | Przycisk zasilania<br>(ze wskaźnikiem stanu<br>zasilania)                        | Do włączania lub wyłączania monitora.<br>Stałe, białe światło oznacza, że monitor jest włączony i działa. Migające, białe światło<br>oznacza, że monitor znajduje się w trybie oszczędzania energii. |  |  |  |

### Elementy sterowania menu OSD

Użyj przycisków na dolnej krawędzi monitora w celu regulacji ustawień obrazu.

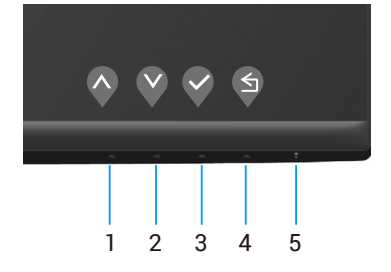

Rysunek 28. Przyciski sterowania

| Etykieta   | Przyciski sterowania | Opis                                                                                   |  |  |  |  |
|------------|----------------------|----------------------------------------------------------------------------------------|--|--|--|--|
| 1          | <b>O</b><br>W góre   | Użyj przycisku <b>w górę</b> w celu zwiększenia wartości lub przejścia w górę w menu.  |  |  |  |  |
|            |                      |                                                                                        |  |  |  |  |
| 2          | Wdál                 | Użyj przycisk <b>W dół</b> do zmniejszania wartości lub do przechodzenia w dół w menu. |  |  |  |  |
|            | vv dof               |                                                                                        |  |  |  |  |
| 3          | ок                   | Użyj przycisk <b>OK</b> do potwierdzania wyboru w menu.                                |  |  |  |  |
| 4          |                      |                                                                                        |  |  |  |  |
| - <b>T</b> |                      | Użyj przycisk <b>Cofnij</b> , aby przejść z powrotem do poprzedniego menu.             |  |  |  |  |
|            | Cofnij               |                                                                                        |  |  |  |  |

### Tabela 19. Przyciski sterowania i opisy.

## Korzystanie z menu ekranowego (OSD)

### Uzyskiwanie dostępu do menu OSD

- (i) UWAGA: Wszelkie wykonane zmiany są zapisywane automatycznie po przejściu do innego menu, wyjściu z menu OSD lub po zaczekaniu na automatyczne zamknięcie menu OSD.
- 1. Naciśnij przycisk 🛡, aby wyświetlić główne menu OSD.

|   | Dell I   | Pro 27 Monitor <del>-</del> E272 | 5HM          |      |       |     |   |
|---|----------|----------------------------------|--------------|------|-------|-----|---|
|   | Ø-       |                                  |              |      |       |     |   |
| : |          |                                  |              |      |       |     |   |
| ÷ | Ð        | Input Source                     |              |      |       |     |   |
|   | 6        | Color                            | - <b>b</b> - | <br> | <br>  | 75% |   |
| 0 | Ţ        | Display                          |              |      |       |     |   |
|   | E        | Menu                             | •            | <br> | <br>_ | 75% |   |
| 5 | ☆        | Personalize                      |              |      |       |     |   |
| ۵ | 11       | Others                           |              |      |       |     |   |
|   | <b>i</b> | More Information                 |              |      |       |     |   |
|   |          |                                  |              |      |       |     |   |
|   |          |                                  |              |      |       |     |   |
|   |          |                                  |              |      |       |     | X |

Rysunek 29. Menu główne OSD

- 2. Naciśnij przyciski 🛇 i 🛇, aby przełączyć między opcjami ustawień. Po przesunięciu z jednej ikony na drugą, zostanie podświetlona opcja.
- 3. Naciśnij raz przycisk 🗞 lub 🗞 lub 🗞 w celu uaktywnienia podświetlonej opcji.
- 4. Naciśnij przyciski 🛇 i 🔍, aby wybrać wymagany parametr.
- 5. Naciśnij 📎, a następnie użyj przyciski 🛇 lub 🛇, zgodnie ze wskazaniami w menu w celu wykonania zmian.
- 6. Wybierz przycisk 🍳, aby wrócić do poprzedniego menu lub przycisk 🖓, aby zaakceptować wybór i powrócić do poprzedniego menu.

| Tabela 20  | 20. Menu OSD.                             |                                                                                                    |  |
|------------|-------------------------------------------|----------------------------------------------------------------------------------------------------|--|
| Ikona      | Menu i podmenu                            | Opis                                                                                                    |  |
| - <b>`</b> | Brightness/Contrast<br>(Jasność/Kontrast) | Użyj tę opcję do regulacji ustawień jasności lub kontrastu.<br>Dell Pro 27 Monitor - E2725HM<br>Dell Pro 27 Monitor - E2725HM<br>Display<br>Display<br>Menu<br>O 75%<br>Personalize<br>Others<br>More Information<br>More Information<br>More Information                                                                                                    |  |
|            | Brightness (Jasność)                      | Jasność umożliwia regulację luminancji podświetlenia.<br>Naciśnij przycisk ♥, aby zwiększyć jasność i naciśnij przycisk ♥ w celu zmniejszenia<br>jasności (minimalna 0/maksymalna 100).                                                                                                    |  |
|            | Contrast (Kontrast)                       | Wyreguluj najpierw jasność, a następnie wyreguluj kontrast, tylko wtedy, gdy wymagana jest dalsza regulacja.<br>Naciśnij przycisk 🍳, aby zwiększyć kontrast i naciśnij przycisk 🔇, aby zmniejszyć kontrast (minimalny 0/maksymalny 100).<br>Funkcja Contrast (Kontrast), reguluje stopień różnicy pomiędzy ciemnymi i jasnymi obszarami na ekranie.                                                                                                    |  |
| \$         | Auto Adjust<br>(Automatyczna regulacja)   | Użyj tej opcji, aby aktywować automatyczną konfigurację i dostosować menu.         Dell Pro 27 Monitor - E2725HM                                                                                                    |  |
|            |                                           | <ul> <li>Podczas autodopasowania monitora do bieżącego wejścia, pojawi się następujące okno dialogowe:</li> <li><u>Auto Adjustment in Progress</u></li> <li>Auto Adjust (Automatyczna regulacja) umożliwia autodopasowanie monitora do przychodzącego sygnału wideo. Po użyciu funkcji Auto Adjustment (Automatyczna regulacja) można dalej wyregulować monitor za pomocą elementów sterowania Pixel Clock (Coarse) [Zegar pikseli (zgrubnie)] i Phase (Fine) [Faza (dokładnie)] w menu Display (Wyświetlacz).</li> <li><b>UWAGA:</b> Auto Adjust (Automatyczna regulacja) nie występuje, kiedy naciśniesz przycisk przy braku aktywnego sygnału wejściowego wideo lub podłączonych kabli. Ta opcja jest dostepna wyłącznie podczas używania złacza analogowego (VGA)</li> </ul> |  |

| Ikona | Menu i podmenu                                 | Opis                                                                                                    |  |  |
|-------|------------------------------------------------|----------------------------------------------------------------------------------------------------|--|--|
| Ð     | Input Source<br>(Źródło wejścia)               | Użyj menu źródło wejścia do wyboru między różnymi sygnałami wideo, które można podłączyć do monitora.                                                                              |  |  |
|       |                                                | Dell Pro 27 Monitor - E2725HM                                                                                                    |  |  |
|       |                                                | if ghtphness/Contrast          ✓ VGA                 ≪          Auto Adjust          DP              Input Source          HDMI              Color          Auto Select          ✓ |  |  |
|       |                                                | Disputy Read input Source On     Menu     Source     Personalize     Others     Others     Others                                                                                  |  |  |
|       |                                                |                                                                                                    |  |  |
|       | VGA                                            | Naciśnij ≷ w celu wyboru źródła wejścia VGA podczas używania złącza VGA.                                                                                                    |  |  |
|       | DP                                             | Naciśnij 📎, aby wybrać źródło wejścia DP podczas używania złącza DP.<br>Naciśnij 📎 w celu wyboru źródła wejścia HDMI podczas używania złącza HDMI.                                 |  |  |
|       | HDMI                                           |                                                                                                    |  |  |
|       | Auto Select<br>(Automatyczny wybór)            | Wybierz Auto Select (Automatyczny wybór) w celu wyszukania dostępnych sygnałów wejścia.                                                                                            |  |  |
|       | Reset Input Source<br>(Resetuj źródło wejścia) | Wybierz tę opcję, aby przywrócić domyślne źródło wejścia.                                                                                                    |  |  |

| Ikona                    | Menu i podmenu                                                            | Opis                                                                                                    |  |  |  |  |
|--------------------------|---------------------------------------------------------------------------|----------------------------------------------------------------------------------------------------|--|--|--|--|
| (S                       | Color (Kolor)                                                             | Użyj opcji kolor do regulacji trybu ustawień koloru.                                                                                                    |  |  |  |  |
| $\bigcirc$               |                                                                           | Dell Pro 27 Monitor - E2725HM                                                                                                    |  |  |  |  |
|                          |                                                                           | Image: Standard     Preset Modes     > Standard       Image: Standard     Auto Adjust     Imput Color Format     > RGB                                                                                         |  |  |  |  |
|                          |                                                                           | Color Heset Color                                                                                                    |  |  |  |  |
|                          |                                                                           |                                                                                                    |  |  |  |  |
|                          |                                                                           | El Menu<br>Cresonalize                                                                                                    |  |  |  |  |
|                          |                                                                           | Others                                                                                                    |  |  |  |  |
|                          |                                                                           | (i) More Information                                                                                                    |  |  |  |  |
|                          |                                                                           |                                                                                                    |  |  |  |  |
|                          |                                                                           | $\mathbf{\mathbf{\hat{v}}}\mathbf{\mathbf{\hat{v}}}\mathbf{\mathbf{\hat{v}}}\mathbf{\mathbf{\hat{v}}}$                                                                                                    |  |  |  |  |
|                          | Preset Modes<br>(Tryby ustawień                                           | Po wybraniu <b>Preset Modes (Tryby ustawień wstępnych)</b> , można wybrać z listy <b>Standard (Standardowe)</b> , <b>Warm (Ciepłe)</b> , <b>Cool (Zimne)</b> lub <b>Custom Color (Kolory niestandardowe)</b> . |  |  |  |  |
| wstępnych)               | wstępnych)                                                                | • Standard (Standardowe): Ładowanie domyślnych ustawień monitora. To jest domyślny tryb ustawień wstępnych.                                                                                                    |  |  |  |  |
|                          |                                                                           | • Warm (Ciepłe): Zwiększenie temperatury kolorów. Z odcieniem czerwonym/żółtym ekran wydaje się cieplejszy.                                                                                                    |  |  |  |  |
|                          |                                                                           | • <b>Cool (Zimne)</b> : Zmniejszenie temperatury kolorów. Z odcieniem niebieskim, ekran wydaje się zimniejszy.                                                                                                 |  |  |  |  |
|                          | Custom Color (Kolory niestandardowe): Umożliwia ręczną regulację ustawień |                                                                                                    |  |  |  |  |
|                          |                                                                           | kolorów. Naciśnij przyciski ♥ i ♥ w celu regulacji wartości trzech kolorów (R, G, B) i<br>utworzenia własnego trybu ustawień wstępnych.                                                                        |  |  |  |  |
|                          | Input Color Format                                                        | Umożliwia ustawienie trybu wejścia wideo na:                                                                                                    |  |  |  |  |
| (Wprowadz format koloru) |                                                                           | RGB: Wybierz tę opcję, jeśli monitor jest podłączony do komputera lub do odtwarzacza multimediów z obsługą wyjścia RGB.                                                                                        |  |  |  |  |
|                          |                                                                           | <ul> <li>YCbCr/YPbPr*: Wybierz tę opcję, jeśli odtwarzacz multimediów obsługuje tylko<br/>wyjście YCbCr/YPbPr.</li> </ul>                                                                                      |  |  |  |  |
|                          |                                                                           | *Po wybraniu wejścia VGA.                                                                                                    |  |  |  |  |
|                          | Reset Color<br>(Resetuj kolorów)                                          | Resetuje ustawienia kolorów monitora do domyślnych ustawień fabrycznych.                                                                                                    |  |  |  |  |

| Ikona  | Menu i podmenu                                                      | Opis                                                                                                    |  |  |  |
|--------|---------------------------------------------------------------------|----------------------------------------------------------------------------------------------------|--|--|--|
| $\Box$ | Display (Ekran)                                                     | Użyj opcji <b>display (wyświetlacz)</b> do regulacji obrazu.                                                                                                    |  |  |  |
| -      |                                                                     | Dell Pro 27 Monitor - E2725HM                                                                                                    |  |  |  |
|        |                                                                     | 🔆 Brightness/Contrast Aspect Ratio 🗸 16:9                                                                                                    |  |  |  |
|        |                                                                     | Auto Adjust Horizontal Position 4:3                                                                                                    |  |  |  |
|        |                                                                     | Input Source Vertical Position 5:4                                                                                                    |  |  |  |
|        |                                                                     | Color Sharpness                                                                                                    |  |  |  |
|        |                                                                     | E Menu Phase                                                                                                    |  |  |  |
|        |                                                                     | Personalize Response Time                                                                                                    |  |  |  |
|        |                                                                     | Others         Reset Display                                                                                                    |  |  |  |
|        |                                                                     | More Information                                                                                                    |  |  |  |
|        |                                                                     |                                                                                                    |  |  |  |
|        |                                                                     |                                                                                                    |  |  |  |
|        |                                                                     |                                                                                                    |  |  |  |
|        | Aspect Ratio<br>(Współczynnik proporcji)                            | Regulacja współczynnika proporcji obrazu do <b>16:9</b> , <b>4:3</b> i <b>5:4</b> .                                                                                                    |  |  |  |
|        | Horizontal Position<br>(Pozycja pozioma)<br>(Wyłącznie wejście VGA) | Użyj 📀 lub 💱 do przesunięcia obrazu w lewo i w prawo.<br>Minimalna wartość wynosi '0' (-). Maksymalna wartość wynosi '100' (+).                                                                                                    |  |  |  |
|        | Vertical Position                                                   | Użvi 🔕 lub 😢 do przesuniecia obrazu w góre i w dół                                                                                                    |  |  |  |
|        | (Pozycja pionowa)<br>(Wyłącznie wejście VGA)                        | Minimalna wartość wynosi '0' (-). Maksymalna wartość wynosi '100' (+).                                                                                                    |  |  |  |
|        | Sharpness (Ostrość)                                                 | Ta funkcja sprawia, że obraz wygląda na bardziej ostry lub bardziej miękki.                                                                                                    |  |  |  |
|        |                                                                     | Użyj przycisk 💎 lub 💙 do regulacji ostrości w zakresie od 0~ 100.                                                                                                    |  |  |  |
|        | Pixel Clock (Zegar pikseli)                                         | Funkcja Pixel Clock (Zegar pikseli) umożliwia regulację jakości obrazu na monitorze do                                                                                                    |  |  |  |
|        | (Wyłącznie wejście VGA)                                             | <ul> <li>swoich preferencji.<br/>Użyj przycisków lub do regulacji, dla uzyskania najlepszej jakości obrazu.</li> <li>Jeśli poprzez użycie regulacji Phase (Faza), nie można uzyskać satysfakcjonujących<br/>wyników, użyj regulacji Pixel Clock (Zegar pikseli) (wstępna), a następnie użyj Phase (Faza)<br/>(detkladnie) nonewnie regulacji detkladne</li> </ul> |  |  |  |
|        |                                                                     |                                                                                                    |  |  |  |
|        | Phase (Faza)<br>(Wyłącznie wejście VGA)                             |                                                                                                    |  |  |  |
|        | Pooponoo Time                                                       | (uokidunie) ponownie regulacji uokiduna.                                                                                                    |  |  |  |
|        | (Czas odpowiedzi)                                                   | omozniwia wybor pomiędzy <b>normai (normalny)</b> (8 ms), <b>rast (5zybkie)</b> (8 ms).                                                                                                    |  |  |  |
|        | Reset Display<br>(Resetuj wyświetlacz)                              | Wybierz opcję do przywrócenia domyślnych ustawień wyświetlania.                                                                                                    |  |  |  |

| Ikona | Menu i podmenu                  | Opis                                                                                                    |  |  |
|-------|---------------------------------|----------------------------------------------------------------------------------------------------|--|--|
| Ξ     | Menu                            | Wybierz tę opcję, aby wyregulować ustawienia OSD, takie jak języki OSD, czas pozostawania menu na ekranie, itd.                                                                                                    |  |  |
|       |                                 | Dell 27 Monitor - SE2725HM                                                                                                    |  |  |
|       |                                 | - 🄆 Brightness/Contrast Language > English                                                                                                    |  |  |
|       |                                 | Input Source     Transparency     20       Input Source     Timer     20 s                                                                                                    |  |  |
|       |                                 | 6 Color Lock > Disable                                                                                                    |  |  |
|       |                                 | E Menu                                                                                                    |  |  |
|       |                                 | Personalize           Image: The second second secon |  |  |
|       |                                 | () More Information                                                                                                    |  |  |
|       |                                 |                                                                                                    |  |  |
|       | Language (Język)                | Opcja Język umożliwia ustawienie jednego z ośmiu języków menu ekranowego (Angielski,<br>Hiszpański, Francuski, Niemiecki, Portugalski (Brazylijski), Rosyjski, Uproszczony Chiński<br>lub Japoński).                                                                                                    |  |  |
|       | Transparency<br>(Przejrzystość) | Wybierz tę opcję, aby zmienić przezroczystość menu, ustawiając za pomocą przycisku 🗞<br>lub 🖤 wartość od 0 ~ 100.                                                                                                    |  |  |
|       | Timer (Zegar)                   | OSD hold time (Czas wyświetlania OSD): pozwala na ustawienie czasu, przez który menu ekranowe będzie pozostawać aktywne po ostatnim naciśnięciu przycisku.                                                                                                    |  |  |
|       |                                 | Użyj przycisków 🔷 lub 💱 do regulacji suwaka w 1 sekundowych przyrostach, od 5 do 60 sekund.                                                                                                    |  |  |
|       | Lock (Blokada)                  | Kontrola dostępu użytkownika do regulacji. Przyciski są zablokowane.                                                                                                    |  |  |
|       |                                 | Dell Pro 27 Monitor - E2725HM                                                                                                    |  |  |
|       |                                 | -0. Brightness/Contrast Language                                                                                                    |  |  |
|       |                                 | Auto Adjust Transparency     Input Source Timer                                                                                                    |  |  |
|       |                                 | Color Lock Menu Buttons                                                                                                    |  |  |
|       |                                 | Menu Vower Buttons                                                                                                    |  |  |
|       |                                 | Personalize      Others                                                                                                    |  |  |
|       |                                 | () More Information                                                                                                    |  |  |
|       |                                 | $\diamond \diamond \diamond \diamond$                                                                                                    |  |  |
|       |                                 | • Menu Buttons (Przyciski menu): Przez OSD w celu blokady przycisków menu.                                                                                                    |  |  |
|       |                                 | • Power Button (Przycisk zasilania): Przez OSD w celu blokady przycisku zasilania.                                                                                                    |  |  |
|       |                                 | <ul> <li>Menu + Power Buttons (Przyciski menu i zasilania): Przez OSD w celu blokady<br/>przycisków menu i zasilania.</li> </ul>                                                                                                    |  |  |
|       |                                 | <ul> <li>Disable (Wyłącz): Naciśnij i przytrzymaj przez 4 sekundy przycisk<br/>przycisku zasilania.</li> </ul>                                                                                                    |  |  |
|       | Reset Menu<br>(Resetuj menu)    | Resetowanie wszystkich ustawień OSD do fabrycznych, wstępnie ustawionych wartości.                                                                                                    |  |  |

| Ikona       | Menu i podmenu                        | Opis                                                                                                    |  |  |  |
|-------------|---------------------------------------|----------------------------------------------------------------------------------------------------|--|--|--|
| $\sim$      | Personalize (Personalizuj)            | Dell Pro 27 Monitor - E2725HM                                                                                                    |  |  |  |
| $\varkappa$ |                                       | Brightness/Contrast Shortcut Key 1 > Preset Modes                                                                                                    |  |  |  |
|             |                                       | Auto Adjust     Shortcut Key 2     > Brightness/Contrast       Input Source     Power Button LED     > On in On Mode                                                                   |  |  |  |
|             |                                       | Color Reset Personalization                                                                                                    |  |  |  |
|             |                                       |                                                                                                    |  |  |  |
|             |                                       | Personalize                                                                                                    |  |  |  |
|             |                                       | Outlets     Outlets     More Information                                                                                                    |  |  |  |
|             |                                       |                                                                                                    |  |  |  |
|             |                                       |                                                                                                    |  |  |  |
|             | Shortcut Key 1                        | Umożliwia wybór jednej z następujących opcji: <b>Preset Modes (Tryby ustawień</b>                                                                                                    |  |  |  |
|             | (Przycisk skrotu 1)                   | wstępnych), Brightness/Contrast (Jasnosc/Kontrast), Auto Adjust (Automatyczna<br>regulacja), Input Source (Źródło wejścia), Aspect Ratio (Współczynnik proporcji) w celu               |  |  |  |
|             |                                       | ustawienia, jako przycisk skrótu 1.                                                                                                    |  |  |  |
|             | Shortcut Key 2<br>(Przvcisk skrótu 2) | Umożliwia wybór jednej z następujących opcji: Preset Modes (Tryby ustawień wstepnych). Brightness/Contrast (Jasność/Kontrast). Auto Adiust (Automatyczna                               |  |  |  |
|             |                                       | regulacja), Input Source (Źródło wejścia), Aspect Ratio (Współczynnik proporcji) w celu                                                                                                |  |  |  |
|             | Power Button LED                      | ustawienia, jako przycisk skrotu 2.<br>Umożliwia ustawienie wskaźnika I ED zasilania <b>On in On Mode (Właczenie w trybie</b>                                                          |  |  |  |
|             | (Dioda LED przycisku                  | włączenia) lub Off in On Mode (Wyłączenie w trybie włączenia) w celu oszczędzania                                                                                                    |  |  |  |
|             | zasilania)                            | energii.<br>Przywracanie domyćlnych ustawieć fabrycznych przycieków skrótu                                                                                                    |  |  |  |
|             | (Resetuj personalizację)              |                                                                                                    |  |  |  |
| <b>↓</b> †  | Others (Pozostałe)                    | Zmiana ustawień OSD, takich jak DDC/CI, LCD Conditioning (Kondycjonowanie LCD), itp                                                                                                    |  |  |  |
|             |                                       | Dell Pro 27 Monitor - E2725HM                                                                                                    |  |  |  |
|             |                                       | Brightness/Contrast DDC/Cl > On                                                                                                    |  |  |  |
|             |                                       | Auto Adjust     LCD Conditioning     > Off       Input Source     Reset Others                                                                                                    |  |  |  |
|             |                                       | Color Factory Reset ENERGY STAR*                                                                                                    |  |  |  |
|             |                                       |                                                                                                    |  |  |  |
|             |                                       | Personalize<br>II Others                                                                                                    |  |  |  |
|             |                                       | (i) More Information                                                                                                    |  |  |  |
|             |                                       |                                                                                                    |  |  |  |
|             |                                       | $\mathbf{\mathbf{\hat{v}}}\mathbf{\mathbf{\hat{v}}}\mathbf{\mathbf{\hat{v}}}\mathbf{\mathbf{\hat{v}}}$                                                                                 |  |  |  |
|             | DDC/CI                                | DDC/CI (Kanał wyświetlanych danych/interfejs poleceń), umożliwia regulację ustawień monitora z użyciem oprogramowania w komputerze. Wybierz opcję Off (Wył.), aby wyłączyć tę funkcję. |  |  |  |
|             |                                       | Włącz tę funkcję w celu zapewnienia najwyższej jakości obsługi i optymalnego działania<br>monitora.                                                                                    |  |  |  |
|             |                                       |                                                                                                    |  |  |  |
|             |                                       | Dell Pro 27 Monitor - E2725HM                                                                                                    |  |  |  |
|             |                                       | Auto Adjust LCD Conditioning Off                                                                                                    |  |  |  |
|             |                                       | Color Factory Reset                                                                                                    |  |  |  |
|             |                                       | Display                                                                                                    |  |  |  |
|             |                                       | Personalize                                                                                                    |  |  |  |
|             |                                       | If     Others       ①     More Information                                                                                                    |  |  |  |
|             |                                       |                                                                                                    |  |  |  |
|             |                                       | $\diamond \diamond \diamond \diamond$                                                                                                    |  |  |  |

| Ikona          | Menu i podmenu                                            | Opis                                                                                                    |  |  |
|----------------|-----------------------------------------------------------|----------------------------------------------------------------------------------------------------|--|--|
|                | LCD Conditioning<br>(Kondycjonowanie LCD)                 | Pomaga w zmniejszeniu rzadkich przypadków zatrzymywania obrazu. Zależnie od<br>stopnia zatrzymania obrazu, program może działać przez dłuższy czas. Aby rozpocząć<br>kondycjonowanie LCD, wybierz On (Wł.). |  |  |
|                |                                                           | Dell Pro 27 Monitor - E2725HM                                                                                                    |  |  |
|                |                                                           | Brightness/Contrast DDC/CI      Auto Adjust LCD Conditioning On                                                                                                    |  |  |
|                |                                                           | Input Source Reset Others      Off                                                                                                    |  |  |
|                |                                                           | G Color Factory Reset                                                                                                    |  |  |
|                |                                                           |                                                                                                    |  |  |
|                |                                                           | Personalize           III         Others                                                                                                    |  |  |
|                |                                                           | More Information                                                                                                    |  |  |
|                |                                                           | $\diamond \diamond \diamond \diamond$                                                                                                    |  |  |
|                | Reset Others<br>(Resetuj inne)                            | Resetowanie wszystkich ustawień w menu Others (Inne) ustawienia do fabrycznych ustawień domyślnych.                                                                                                    |  |  |
|                | Factory Reset<br>(Resetowanie do ustawień<br>fabrycznych) | Resetowanie wszystkich ustawień do fabrycznych ustawień domyślnych.<br>Są to również ustawienia dla testów ENERGY STAR.                                                                                     |  |  |
| $(\mathbf{i})$ | More Information                                          | Wybierz tę opcję, aby wyświetlić informacje i uzyskać pomoc dotyczącą monitora Dell.                                                                                                    |  |  |
| $\odot$        | (więcej intornacji)                                       | Dell Pro 27 Monitor - E2725HM                                                                                                    |  |  |
|                |                                                           | . Brightness/Contrast Display Info Select ↓                                                                                                    |  |  |
|                |                                                           | Auto Adjust     Dell Monitor Support     Select      Select                                                                                                    |  |  |
|                |                                                           | Color<br>Display                                                                                                    |  |  |
|                |                                                           |                                                                                                    |  |  |
|                |                                                           | Personalize<br>II Others                                                                                                    |  |  |
|                |                                                           | () More Information                                                                                                    |  |  |
|                |                                                           | $\diamond \diamond \diamond \diamond$                                                                                                    |  |  |

## Używanie funkcji blokady OSD

Można zablokować przyciski sterowania na panelu przednim, aby zapobiec dostępowi do menu OSD i/lub do przycisku zasilania.

### Użyj menu Lock (Blokada) do blokady przycisków

1. Wybierz jedną z następujących opcji.

| Dell         | Dell Pro 27 Monitor - E2725HM |              |                      |  |  |
|--------------|-------------------------------|--------------|----------------------|--|--|
| -O-          | Brightness/Contrast           | Language     |                      |  |  |
|              |                               | Transparency |                      |  |  |
| Ð            | nput Source                   | Timer        |                      |  |  |
| ß            | Color                         |              | Menu Buttons         |  |  |
| Ď            | Display                       | Reset Menu   | Power Button         |  |  |
|              |                               |              | Menu + Power Buttons |  |  |
| $\checkmark$ | Personalize                   |              | ✓ Disable            |  |  |
|              | Othere                        |              |                      |  |  |
|              |                               |              |                      |  |  |
| 0            | More Information              |              |                      |  |  |
|              |                               |              |                      |  |  |
|              |                               |              |                      |  |  |

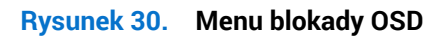

2. Pojawi się następujący komunikat.

| Dell Pro 27 Mon                                                                                     | itor <del>-</del> E2725HM |  |    |  |
|----------------------------------------------------------------------------------------------------|---------------------------|--|----|--|
| Are you sure you want to lock the Power Button?<br>To unlock the Button, refer to the User's Guide. |                           |  |    |  |
|                                                                                                    | Yes                       |  | No |  |
|                                                                                                    |                           |  |    |  |

### Rysunek 31. Komunikat wybierania menu blokady

3. Wybierz Yes (Tak), aby zablokować przyciski. Po zablokowaniu, naciśnięcie dowolnego przycisku sterowania wyświetla ikonę blokady.

Użyj przycisk sterowania na panelu przednim do blokady przycisków

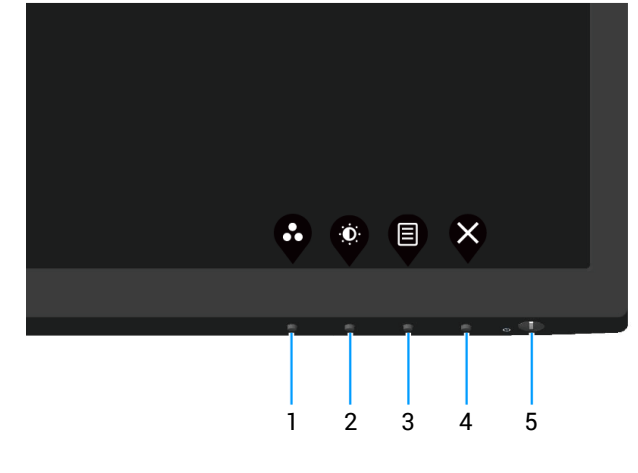

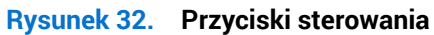

1. Naciśnij i przytrzymaj przycisk 4 na cztery sekundy, po czym na ekranie pojawi się menu.

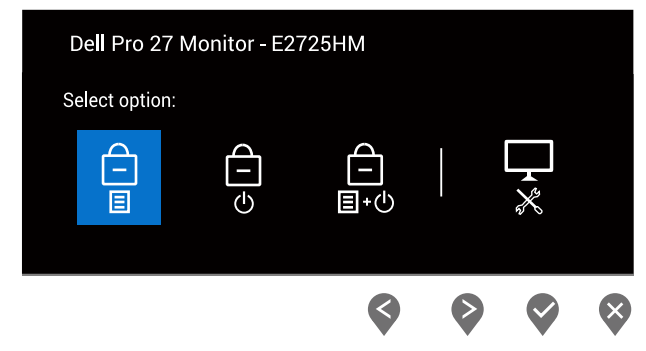

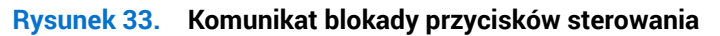

2. Wybierz jedną z następujących opcji:

### Tabela 21. Blokada przycisków i opisy.

|   | Przyciski sterowania                            | Opis                                                                                                    |
|---|-------------------------------------------------|----------------------------------------------------------------------------------------------------|
| 1 | E<br>Blokada przycisków menu                    | Wybierz tę opcję w celu blokady funkcji menu OSD.                                                                                  |
| 2 | ل<br>ال<br>Blokada przycisku zasilania          | Użyj tę opcję do blokady przycisku zasilania. Zapobiega to wyłączeniu<br>monitora przez użytkownika z użyciem przycisku zasilania. |
| 3 | ය<br>∎∙එ<br>Blokada przycisków menu i zasilania | Użyj tę opcję do blokady menu OSD i wyłączenia monitora przyciskiem zasilania.                                                     |
| 4 | Wbudowane diagnostyki                           | Użyj tę opcję do uruchomienia wbudowanych diagnostyk, patrz<br>Wbudowane diagnostyki.                                              |

### Do odblokowania przycisków.

Naciśnij i przytrzymaj przycisk wbudowanych testów diagnostycznych (przycisk 4) przez cztery sekundy, aż do wyświetlenia na ekranie menu. Następująca tabela opisuje opcje odblokowania przycisków na panelu przednim.

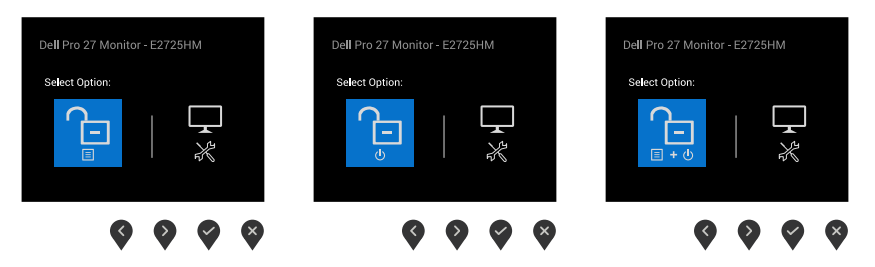

### Rysunek 34. Komunikat odblokowania przycisków

### Tabela 22. Odblokowanie przycisków i opisy.

|   | Przyciski sterowania                     | Opis                                                                                  |
|---|------------------------------------------|---------------------------------------------------------------------------------------|
| 1 | Odblokowanie przycisków menu             | Wybierz tę opcję w celu odblokowania funkcji menu OSD.                                |
| 2 | Odblokowanie przycisku zasilania         | Użyj tę opcję do odblokowania przycisku zasilania w celu wyłączenia monitora.         |
| 3 | Odblokowanie przycisków menu i zasilania | Użyj tę opcję do odblokowania menu OSD i przycisku zasilania.                         |
| 4 | Wbudowane diagnostyki                    | Użyj tę opcję do uruchomienia wbudowanych diagnostyk, patrz<br>Wbudowane diagnostyki. |

### Komunikaty ostrzeżeń OSD

Przed wyłączeniem funkcji DDC/CI, wyświetlany jest następujący komunikat.

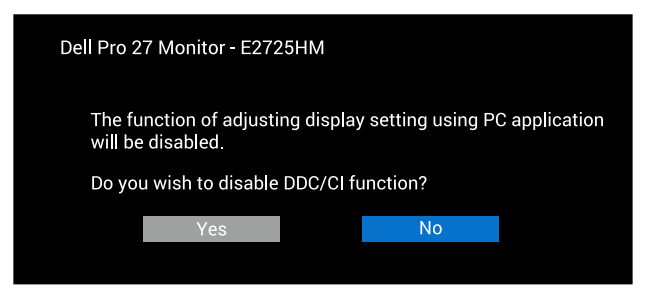

### Rysunek 35. Komunikat ostrzeżenia DDC/CI

Po przejściu monitora do Standby Mode (Tryb oczekiwania), pojawi się następujący komunikat.

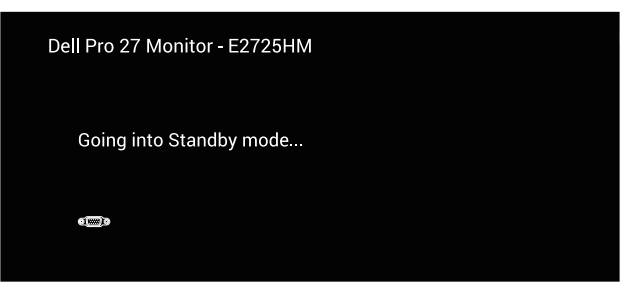

Rysunek 36. Komunikat trybu oczekiwania

Lub

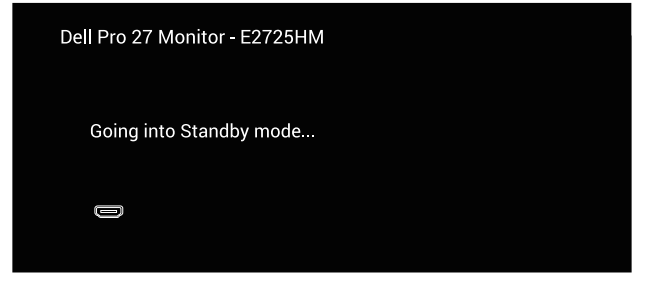

Rysunek 37. Komunikat trybu oczekiwania

Lub

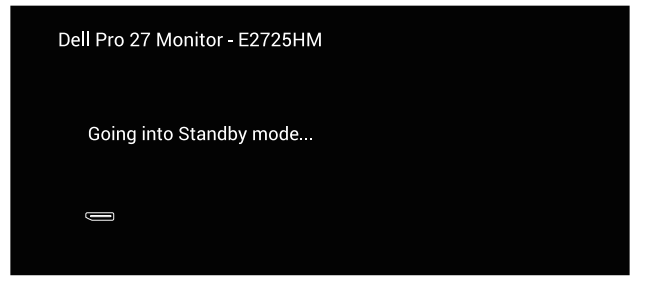

Rysunek 38. Komunikat trybu oczekiwania

Jeśli nie jest podłączony kabel VGA lub DP, pojawi się pływające okno dialogowe, jak pokazano poniżej. Po pozostawieniu w tym stanie na 4 minuty, monitor przejdzie do Standby Mode (Tryb oczekiwania).

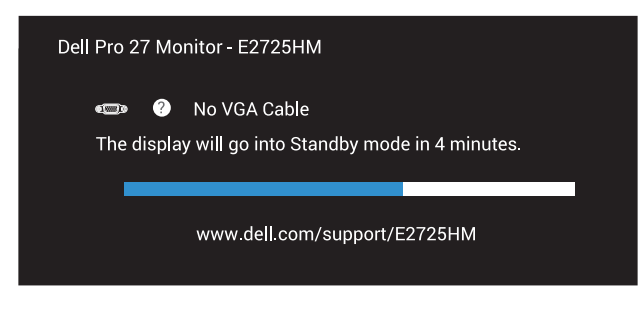

### Rysunek 39. Komunikat braku kabla VGA

| Lub                                                               |  |
|-------------------------------------------------------------------|--|
| Dell Pro 27 Monitor - E2725HM                                     |  |
| No HDMI Cable The display will go into Standby mode in 4 minutes. |  |
| www.dell.com/support/E2725HM                                      |  |
|                                                                   |  |

#### Rysunek 40. Komunikat braku kabla HDMI

Lub

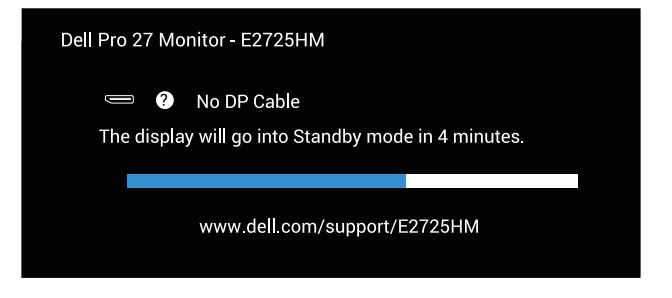

Rysunek 41. Komunikat braku kabla DP

## Ustawianie maksymalnej rozdzielczości

(i) UWAGA: Czynności mogą się nieznacznie różnić w zależności od używanej wersji systemu Windows.

Aby ustawić maksymalną rozdzielczość dla monitora:

W Windows 10 i Windows 11:

- 1. Kliknij prawym przyciskiem pulpit i kliknij Display settings (Ustawienia wyświetlania).
- 2. Jeżeli podłączony jest więcej niż jeden monitor upewnij się, że wybrano **E2725HM**.
- 3. Kliknij rozwijaną listę Display Resolution (Rozdzielczość ekranu) i wybierz 1920 x 1080.

#### 4. Kliknij Keep changes (Zachowaj zmiany).

Jeśli nie widać jako opcji **1920 x 1080**, może to oznaczać konieczność aktualizacji sterownika karty graficznej do najnowszej wersji. W zależności od komputera, wykonaj jedną z następujących procedur:

W przypadku posiadania komputera desktop Dell lub przenośnego laptopa:

- Przejdź do strony pomocy technicznej Dell, wprowadź service tag i pobierz najnowszy sterownik dla posiadanej karty graficznej. Jeśli używany jest komputer innej marki niż Dell (laptop lub desktop):
- Przejdź na stronę pomocy technicznej dla komputera i pobierz najnowsze sterowniki grafiki.
- Przejdź do strony sieciowej producenta karty graficznej i pobierz najnowsze sterowniki karty graficznej.

## Rozwiązywanie problemów

▲ OSTRZEŻENIE: Przed rozpoczęciem jakichkolwiek procedur z tej części wykonaj Instrukcje bezpieczeństwa.

## Autotest

Monitor ma funkcję autotestu, umożliwiającą sprawdzenie poprawności jego działania. Jeśli monitor i komputer są prawidłowo podłączone, ale ekran monitora pozostaje ciemny należy uruchomić autotest monitora, wykonując następujące czynności:

- 1. Wyłącz komputer i monitor.
- 2. Odłącz wszystkie kable wideo od monitora. Dzięki temu komputer nie będzie brał udziału w procedurze.
- 3. Włącz monitor.

Jeśli monitor działa prawidłowo, wykryty zostanie brak sygnału i pojawia się jeden z poniższych komunikatów. W trybie autotestu, dioda LED zasilania świeci białym światłem.

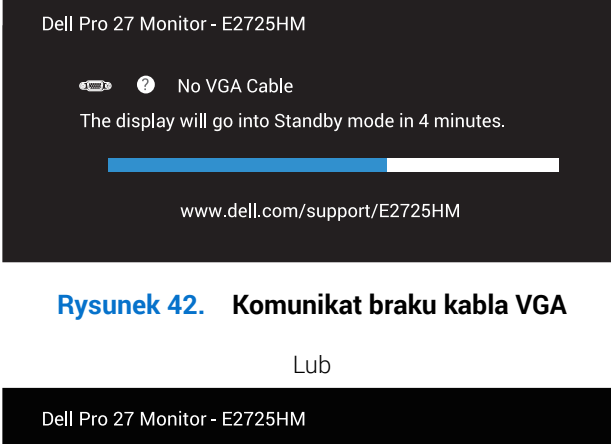

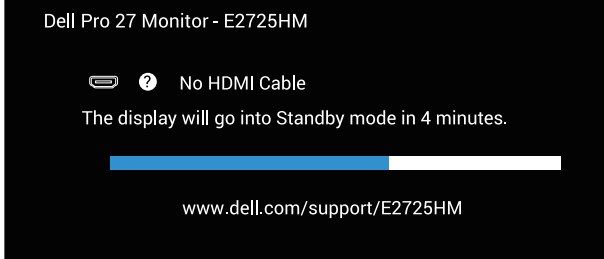

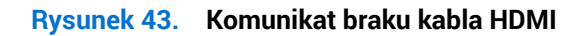

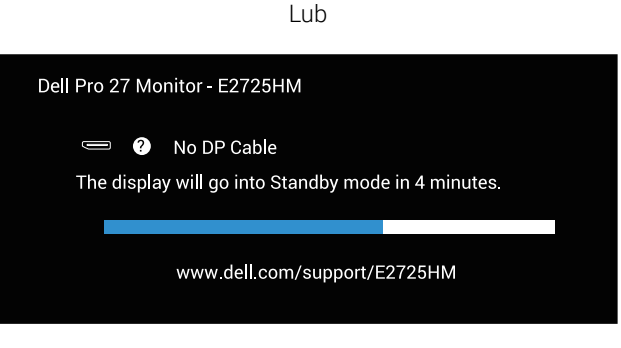

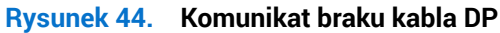

- (i) UWAGA: To okno pojawia się także na ekranie monitora, jeśli kabel wideo jest odłączony lub uszkodzony.
- 4. Wyłącz monitor i podłącz ponownie kabel wideo; następnie włącz komputer i monitor.

Jeśli po ponownym podłączeniu kabli ekran monitora pozostanie ciemny, należy sprawdzić kartę graficzną i komputer.

## Wbudowane diagnostyki

Monitor jest wyposażony w narzędzie diagnostyczne, które pomaga w określeniu, czy nieprawidłowości działania ekranu są powiązane z monitorem czy z komputerem i kartą graficzną.

(i) UWAGA: Dostępne testy diagnostyczne można uruchomić wyłącznie po odłączeniu kabla wideo, gdy monitor znajduje się w trybie autotestu.

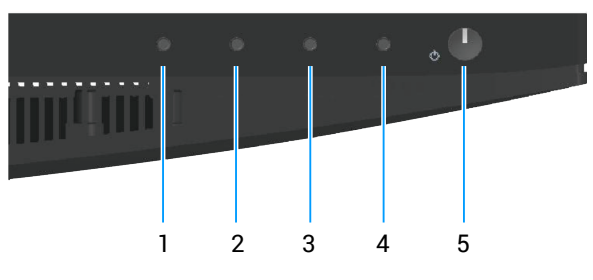

Rysunek 45. Przyciski sterowania

Aby uruchomić dostępne testy diagnostyczne:

- 1. Upewnij się, że ekran jest czysty (na powierzchni ekranu nie ma kurzu).
- 2. Odłącz kable wideo z tyłu komputera lub monitora. Monitor przejdzie do trybu autotestu.
- Naciśnij przycisk Zakończ (przycisk 4) i przytrzymaj go przez cztery sekundy, aby przejść do menu OSD lock/unlock (Blokada/ odblokowanie OSD).

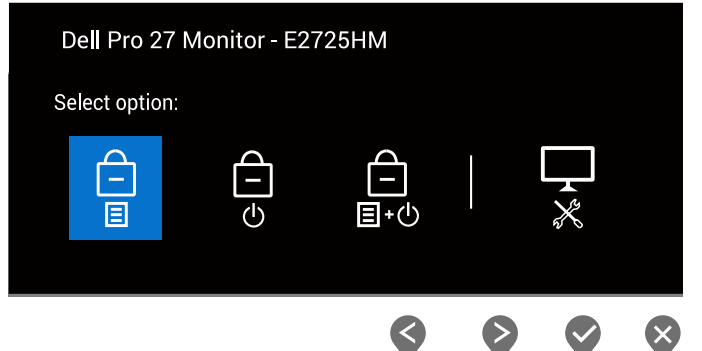

Rysunek 46. Komunikat blokady przycisków sterowania

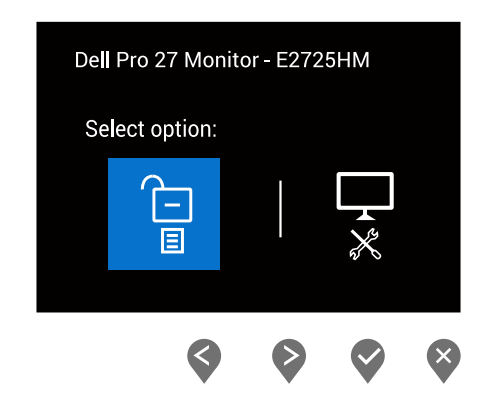

Rysunek 47. Komunikat odblokowania przycisków

- 4. Wybierz ikonę 🔀, aby uruchomić dostępne testy diagnostyczne.
- 5. Uważnie sprawdź ekran pod kątem nieprawidłowości.
- 6. Ponownie naciśnij przycisk Up (W górę) (przycisk 1) na pokrywie tylnej. Kolor ekranu zmieni się na szary.
- 7. Sprawdź wyświetlacz pod kątem wszelkich nieprawidłowości.
- 8. Powtórz kroki 6 i 7, aby sprawdzić wyświetlanie kolorów czerwonego, zielonego, niebieskiego, czarnego, białego i wzoru tekstowego.

Test jest zakończony, po pojawieniu się ekranu z wzorem tekstowym. Aby wyjść, naciśnij ponownie przycisk Up (W górę) (przycisk 1).

Jeśli używając dostępnego narzędzia diagnostyki, nie można wykryć żadnych nieprawidłowości ekranu, monitor działa prawidłowo. Sprawdź kartę graficzną i komputer.

## **Typowe problemy**

Następująca tabela zawiera ogólne informacje o typowych problemach związanych z monitorem, które mogą wystąpić i podaje możliwe rozwiązania.

| Typowe objawy                               | Możliwe rozwiązania                                                                                                    |
|---------------------------------------------|----------------------------------------------------------------------------------------------------|
| Brak wideo/wyłączona<br>dioda LED zasilania | Upewnij się, że kabel wideo jest prawidłowo podłączony do monitora i zamocowany.                                                                                            |
|                                             | Sprawdź, czy prawidłowo działa gniazdo zasilania, wykorzystując do tego celu inne urządzenie elektryczne.                                                                   |
|                                             | Upewnij się, że przycisk zasilania został naciśnięty.                                                                                                    |
|                                             | Upewnij się, że wybrane zostało prawidłowe źródło sygnału przez menu Input Source (Źródło wejścia).                                                                         |
| Brak wideo/włączona dioda<br>LED zasilania  | Zwiększ jasność i kontrast w menu OSD.                                                                                                    |
|                                             | Wykonaj autotest monitora.                                                                                                    |
|                                             | Sprawdź, czy nie są wygięte lub złamane styki złącza kabla wideo.                                                                                                    |
|                                             | Uruchom dostępne testy diagnostyczne.                                                                                                    |
|                                             | Upewnij się, że wybrane zostało prawidłowe źródło sygnału przez menu Input Source (Źródło wejścia).                                                                         |
| Słaba ostrość                               | Wyeliminuj przedłużacze kabli wideo.                                                                                                    |
|                                             | Zresetuj monitor do ustawień fabrycznych (Factory Reset (Resetowanie do ustawień fabrycznych)).                                                                             |
|                                             | Zmień rozdzielczość video na prawidłowy współczynnik proporcji.                                                                                                    |
| Drżący lub skaczący obraz<br>wideo          | Zresetuj monitor do ustawień fabrycznych (Factory Reset (Resetowanie do ustawień fabrycznych)).                                                                             |
|                                             | Sprawdź czynniki środowiskowe.                                                                                                    |
|                                             | Zmień lokalizację monitora i sprawdź go w innym pomieszczeniu.                                                                                                    |
| Brakujące piksele                           | Włącz i wyłącz zasilanie.                                                                                                    |
|                                             | Piksel trwale wyłączony to naturalny defekt, który występuje w technologii LCD.                                                                                             |
|                                             | Dalsze informacje o polityce jakości i pikseli monitora LCD, można sprawdzić na stronie pomocy technicznej Dell, pod adresem: Wytyczne Dell dotyczące pikseli wyświetlacza. |
| Wadliwe piksele                             | Włącz i wyłącz zasilanie.                                                                                                    |
|                                             | Piksel trwale wyłączony to naturalny defekt, który występuje w technologii LCD.                                                                                             |
|                                             | Dalsze informacje o polityce jakości i pikseli monitora LCD, można sprawdzić na stronie pomocy technicznej Dell, pod adresem: Wytyczne Dell dotyczące pikseli wyświetlacza. |
| Problemy dotyczące<br>jasności              | Zresetuj monitor do ustawień fabrycznych (Factory Reset (Resetowanie do ustawień fabrycznych)).                                                                             |
|                                             | Wyreguluj elementy sterowania jasności i kontrastu przez OSD.                                                                                                    |
| Zniekształcenie<br>geometryczne             | Zresetuj monitor do ustawień fabrycznych (Factory Reset (Resetowanie do ustawień fabrycznych)).                                                                             |
|                                             | Wyreguluj elementy sterowania w poziomie i w pionie przez OSD.                                                                                                    |
| Poziome lub pionowe linie                   | Zresetuj monitor do ustawień fabrycznych (Factory Reset (Resetowanie do ustawień fabrycznych)).                                                                             |
|                                             | Wykonaj autotest monitora i sprawdź, czy linie są widoczne także w trybie autotestu.                                                                                        |
|                                             | Sprawdź, czy nie są wygięte lub złamane styki złącza kabla wideo.                                                                                                    |
|                                             | Uruchom dostępne testy diagnostyczne.                                                                                                    |

#### Tabela 23.Typowe problemy

| Typowe objawy                                                              | Możliwe rozwiązania                                                                                                    |
|----------------------------------------------------------------------------|----------------------------------------------------------------------------------------------------|
| Problemy związane z<br>synchronizacją                                      | Zresetuj monitor do ustawień fabrycznych (Factory Reset (Resetowanie do ustawień fabrycznych)).                                                                                                    |
|                                                                            | Wykonaj autotest monitora i sprawdź, czy obraz ekranowy jest zniekształcony także w trybie autotestu.                                                                                                    |
|                                                                            | Sprawdź, czy nie są wygięte lub złamane styki złącza kabla wideo.                                                                                                    |
|                                                                            | Uruchom ponownie komputer w trybie bezpiecznym.                                                                                                    |
| Problemy związane z<br>bezpieczeństwem                                     | Nie należy wykonywać żadnych czynności rozwiązywania problemów.                                                                                                    |
|                                                                            | Należy jak najszybciej skontaktować się z Dell.                                                                                                    |
| Okresowe problemy                                                          | Upewnij się, że kabel wideo łączący monitor z komputerem jest prawidłowo podłączony i zamocowany.                                                                                                    |
|                                                                            | Zresetuj monitor do ustawień fabrycznych (Factory Reset (Resetowanie do ustawień fabrycznych)).                                                                                                    |
|                                                                            | Wykonaj autotest monitora i sprawdź, czy okresowe problemy pojawiają się także w trybie autotestu.                                                                                                    |
| Brak koloru                                                                | Wykonaj autotest monitora.                                                                                                    |
|                                                                            | Upewnij się, że kabel wideo łączący monitor z komputerem jest prawidłowo podłączony i<br>zamocowany.                                                                                                    |
|                                                                            | Sprawdź, czy nie są wygięte lub złamane styki złącza kabla wideo.                                                                                                    |
| Nieprawidłowy kolor                                                        | Wypróbuj inne <b>Preset Modes (Tryby ustawień wstępnych)</b> w ustawieniach OSD <b>Color (Kolor)</b> .<br>Dopasuj wartość <b>R/G/B</b> w opcji <b>Custom Color (Kolory niestandardowe)</b> w <b>Color (Kolor)</b> ustawieniach OSD.<br>Zmień <b>Input Color Format (Wprowadź format koloru)</b> na <b>RGB</b> lub <b>YCbCr/YPbPr</b> w ustawieniach |
|                                                                            | Color (Kolor) OSD.                                                                                                    |
|                                                                            | Uruchom dostępne testy diagnostyczne.                                                                                                    |
| Długotrwałe utrzymywanie<br>statycznego obrazu na<br>monitorze             | Ustawienie wyłączenia ekranu po kilku minutach bezczynności ekranu. Elementy te można<br>dostosować w ustawieniach Windows Power Options (Opcje zasilania Windows) lub w Mac Energy<br>Saver.                                                                                                    |
|                                                                            | Alternatywnie, użyj dynamicznie zmienianego wygaszacza ekranu.                                                                                                    |
| Odbicia lub przeregulowanie wideo                                          | Zmień <b>Response Time (Czas odpowiedzi)</b> w OSD <b>Display (Ekran)</b> na <b>Normal (Normalny)</b> lub <b>Fast (Szybkie)</b> w zależności od aplikacji i zastosowania.                                                                                                    |
| Za mały obraz ekranowy                                                     | Sprawdź ustawienie Aspect Ratio (Współczynnik proporcji) w ustawieniach OSD Display (Ekran).                                                                                                    |
|                                                                            | Zresetuj monitor do ustawień fabrycznych (Factory Reset (Resetowanie do ustawień fabrycznych)).                                                                                                    |
| Nie można wyregulować<br>monitora przyciskami na<br>panelu dolnym          | Wyłącz monitor, odłącz kabel zasilający, podłącz go ponownie, a następnie włącz monitor.                                                                                                    |
|                                                                            | Sprawdź, czy jest zablokowane menu OSD. Jeśli jest, naciśnij i przytrzymaj przycisk Exit (Wyjście 4) przez cztery sekundy w celu odblokowania.                                                                                                    |
| Brak sygnału wejścia po<br>naciśnięciu elementów<br>sterowania użytkownika | Sprawdź źródło sygnału. Upewnij się, że komputer nie znajduje się w trybie Standby (Oczekiwanie), przesuwając mysz lub naciskając dowolny klawisz na klawiaturze.                                                                                                    |
|                                                                            | Sprawdź, czy kabel wideo jest prawidłowo podłączony. W razie potrzeby odłącz i podłącz ponownie kabel wideo.                                                                                                    |
|                                                                            | Zresetuj komputer lub odtwarzacz wideo.                                                                                                    |
| Obraz nie wypełnia całego<br>ekranu                                        | Ze względu na różne formaty wideo (współczynnik proporcji) DVD, monitor może wyświetlać obraz na pełnym ekranie.                                                                                                    |
|                                                                            | Uruchom dostępne testy diagnostyczne.                                                                                                    |

# Informacje dotyczące przepisów

## **Certyfikat TCO**

Każdy produkt firmy Dell opatrzony etykietą TCO uzyskał certyfikat środowiskowy TCO. Wymagania dotyczące certyfikacji TCO skupiają się na cechach, które przyczyniają się do zdrowego środowiska pracy, takich jak konstrukcja nadająca się do recyklingu, efektywność energetyczna, ergonomia, emisje, unikanie substancji niebezpiecznych i zwrot produktów.

W celu uzyskania dalszych informacji o produkcie Dell i certyfikacie TCO, należy odwiedzić: Dell.com/environment/TCO\_Certified.

Aby uzyskać dalsze informacje o certyfikatach środowiskowych TCO, odwiedź: tcocertified.com.

## Uwagi FCC (tylko USA) i inne informacje dotyczące przepisów

Uwagi FCC i inne informacje dotyczące przepisów, można sprawdzić na stronie internetowej zgodności z przepisami, pod adresem Strona główna zgodności z przepisami Dell.

# Baza danych produktów UE dla etykiety dotyczącej zużycia energii i arkusza informacji o produkcie

E2725HM: https://eprel.ec.europa.eu/qr/2186816

## Kontaktowanie się z firmą Dell

W celu kontaktu z firmą Dell w zakresie problemów dotyczących sprzedaży, pomocy technicznej lub obsługi klienta, patrz Strona pomocy technicznej Dell.

- (i) UWAGA: Dostępność zależy od kraju, regionu lub produktu, a niektóre usługi mogą nie być dostępne w kraju użytkownika.
- (i) UWAGA: Przy braku aktywnego połączenia z Internetem, informacje kontaktowe można znaleźć na fakturze zakupu, opakowaniu, rachunku lub w katalogu produktów Dell.